# Цифровой проектор Руководство пользователя

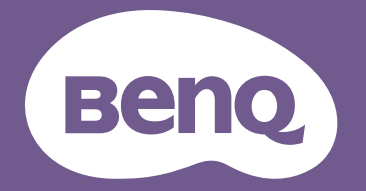

# Информация о гарантии и авторских правах

# Ограниченная гарантия

Корпорация BenQ гарантирует отсутствие в данном изделии дефектов материалов и изготовления при условии соблюдения обычных правил эксплуатации и хранения.

Любая гарантийная рекламация должна сопровождаться подтверждением даты покупки. В случае обнаружения дефектов данного изделия в течение гарантийного срока единственным обязательством корпорации BenQ и единственным способом возмещения ущерба является замена любой неисправной детали (включая дефекты изготовления). Для получения гарантийного обслуживания немедленно сообщите обо всех дефектах поставщику, у которого было приобретено данное изделие.

Важно: Данное гарантийное обязательство аннулируется в случае нарушения покупателем установленных компанией BenQ письменных инструкций. В частности, влажность окружающей среды должна быть в пределах 10 – 90 %, температура в пределах 0 – 40 °C, высота над уровнем моря ниже 3000 м (при использовании в режиме высокогорья). Также следует избегать работы проектора в запыленной среде. Данное гарантийное обязательство предоставляет определенные юридические права, наряду с которыми возможно существование других прав, различающихся для каждой конкретной страны.

Для получения дополнительной информации см. сайт www.BenQ.com.

## Авторские права

Авторские права © 2018 корпорации BenQ. Все права защищены. Воспроизведение, передача, перезапись, хранение в информационно-поисковых системах, а также перевод на любой язык (в том числе компьютерный) в любой форме и любым способом (электронным, механическим, магнитным, оптическим, химическим, ручным и пр.) любой части данного документа без предварительного письменного разрешения корпорации BenQ запрещены.

## Ограничение ответственности

Корпорация BenQ не дает никаких обещаний или гарантий, как явных, так и подразумеваемых, относительно содержания данного документа, включая любые гарантии коммерческой пригодности или пригодности для определенной цели. Кроме того, корпорация BenQ оставляет за собой право на периодическое обновление и изменение данного документа без обязательного уведомления кого-либо о таковых изменениях.

\*DLP, Digital Micromirror Device и DMD являются товарными знаками Texas Instruments. Другие товарные знаки защищены авторскими правами соответствующих компаний и организаций.

# Патенты

Информацию о патентах, распространяющихся на проектор BenQ, можно найти по адресу http://patmarking.benq.com/.

# Содержание

| Информация о гарантии и авторских правах | 2           |
|------------------------------------------|-------------|
| Важные правила техники безопасности      | 4           |
| Введение                                 | 6           |
| Комплект поставки                        | 6           |
| Внешний вид проектора                    | 7           |
| Панель управления                        | 8           |
| Разъемы управления                       | 9           |
| Пульт ДУ                                 | . 10        |
| Установка                                | . <b>13</b> |
| Выбор местоположения                     | . 13        |
| Уведомление об охлаждении                | . 13        |
| Выбор размера проецируемого изображения  | . 14        |
| Монтаж проектора                         | . 16        |
| Настройка положения проектора            | . 17        |
| Настройка проецируемого изображения.     | . 18        |
| Подключение                              | . 20        |
| Эксплуатация                             | 22          |
| Включение проектора                      | 22          |
| Порядок работы с меню                    | 22          |
| Защита проектора                         | 25          |
| Выбор входного сигнала                   | 27          |
| Выключение проектора                     | 27          |
| Работа с меню                            | . <b>28</b> |
| Меню Базовый                             | . 28        |
| Меню <b>Дополнительно</b>                | 30          |
| Система                                  | . 40        |
| Меню ИНФОРМАЦИЯ                          | . 41        |
| Обслуживание                             | . 42        |
| Уход за проектором                       | .42         |
| Информация об источнике освещения        | 43          |
| Светодиодные индикаторы                  | 45          |
| Поиск и устранение неисправностей        | . 46        |
| <b>Технические характеристики</b>        | . <b>47</b> |
| Характеристики проектора                 | . 47        |
| Габаритные размеры                       | . 48        |
| Таблица синхронизации                    | . 49        |
| Команды RS232                            | . 54        |

# Важные правила техники безопасности

Данный проектор разработан и протестирован в соответствии с последними стандартами по безопасности оборудования для информационных технологий. Тем не менее, для безопасного использования этого аппарата необходимо выполнять все инструкции, указанные в данном руководстве пользователя / руководстве по установке и на самом проекторе.

- 1. Перед работой с проектором обязательно прочтите данное руководство пользователя/руководство по установке. Сохраните его для справки в дальнейшем.
- 2. Запрещается смотреть в объектив во время работы проектора. Интенсивный луч света опасен для зрения.
- 3. Для проведения технического обслуживания необходимо обращаться только к квалифицированным специалистам.
- 4. При включении источника света проектора обязательно открывайте затвор (если есть) или снимайте крышку объектива (если есть).
- 5. В процессе работы источник света проектора сильно нагревается.
- 6. В некоторых странах напряжение сети нестабильно. Проектор рассчитан на безопасную работу при напряжении в сети от 100 до 240 В переменного тока, но отключение питания или скачки напряжения ±10 В могут привести к его неисправности. Поэтому в регионах, где возможны сбои питания или скачки напряжения, рекомендуется подключать проектор через стабилизатор питания, сетевой фильтр или источник бесперебойного питания (ИБП).
- 7. Во время работы проектора запрещается закрывать проекционный объектив какими-либо предметами – это может привести к нагреванию и деформации этих предметов или даже стать причиной возгорания. Чтобы временно выключить источник света, используйте функцию ПУСТОЙ ЭКРАН.
- 8. Не используйте источники света сверх установленного срока службы.
- 9. Не устанавливайте проектор на неустойчивую тележку, стойку или стол. Падение проектора может причинить серьезный ущерб.
- 10. Не пытайтесь самостоятельно разбирать проектор. Внутри проектора присутствует опасное высокое напряжение, которое может стать причиной смерти при случайном контакте с деталями, находящимися под напряжением.

Ни при каких обстоятельствах не следует открывать или снимать какие-либо другие крышки. Для выполнения обслуживания обращайтесь исключительно к квалифицированным специалистам.

- 11. Не закрывайте вентиляционные отверстия.
  - Не устанавливайте проектор на одеяло и другую мягкую поверхность.
  - Не накрывайте проектор тканью и т. д.
  - Не размещайте рядом с проектором легко воспламеняющиеся предметы.

Нарушение вентиляции проектора через отверстия может привести к его перегреву и возникновению пожара.

12. Не устанавливайте проектор вертикально на торце. Это может привести к падению проектора и его повреждению или выходу из строя.

- Запрещается вставать на проектор и размещать на нем какие-либо предметы. Помимо опасности повреждения самого проектора это может привести к несчастному случаю и травме.
- 14. Во время работы проектора вы можете ощутить поток теплого воздуха со специфическим запахом из вентиляционной решетки проектора. Это обычное явление и не является неисправностью устройства.
- 15. Не ставьте емкости с жидкостью на проектор или рядом с ним. Попадание жидкости внутрь корпуса может привести к выходу проектора из строя. В случае намокания проектора отключите его от источника питания и обратитесь в BenQ для выполнения обслуживания.
- 16. Данное устройство требует заземления.
- 17. Не устанавливайте проектор в следующих местах.
  - В местах с недостаточной вентиляцией или ограниченном пространстве. Расстояние от стен должно быть не менее 50 см, а вокруг проектора должна обеспечиваться свободная циркуляция воздуха.
  - В местах с чрезмерно высокой температурой, например, в автомобиле с закрытыми окнами.
     В местах с повышенной влажностью, запыленностью или задымленностью, где возможно загрязнение оптических компонентов, которое приведет к сокращению срока службы проектора и затемнению изображения.
  - Рядом с пожарной сигнализацией
  - В местах с температурой окружающей среды выше 40 °C/104 °F
  - В местах, где высота над уровнем моря превышает 3000 м (10000 футов).

# 2 группа риска

- Согласно классификации фотобиологической безопасности источников света и систем источников света, данное изделие входит во 2 группу риска, IEC 62471-5:2015.
- Существует риск эмиссии опасной оптической радиации от этого изделия.
- Не смотрите непосредственно на рабочий источник света. Это может быть опасно для глаз.
- Как и в случае с любым другим источником яркого света, не смотрите прямо на луч.

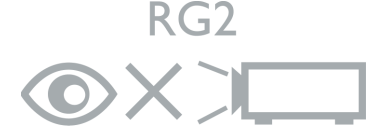

Источником света проектора является лазер.

# Предупреждение о лазере

Данное изделие является лазерным изделием КЛАССА 1 и соответствует IEC 60825-1:2014.

ЛАЗЕРНОЕ ИЗЛУЧЕНИЕ, НЕ СМОТРИТЕ ПРЯМО В ЛУЧ, ЛАЗЕРНОЕ ИЗДЕЛИЕ КЛАССА 1.

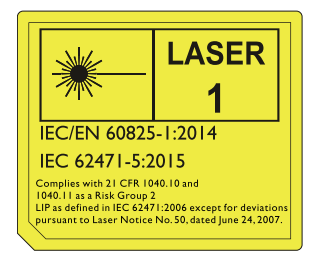

# Введение

# Комплект поставки

Аккуратно распакуйте комплект и убедитесь в наличии всех перечисленных ниже элементов. В случае отсутствия каких-либо из указанных элементов обратитесь по месту продажи.

## Стандартные принадлежности

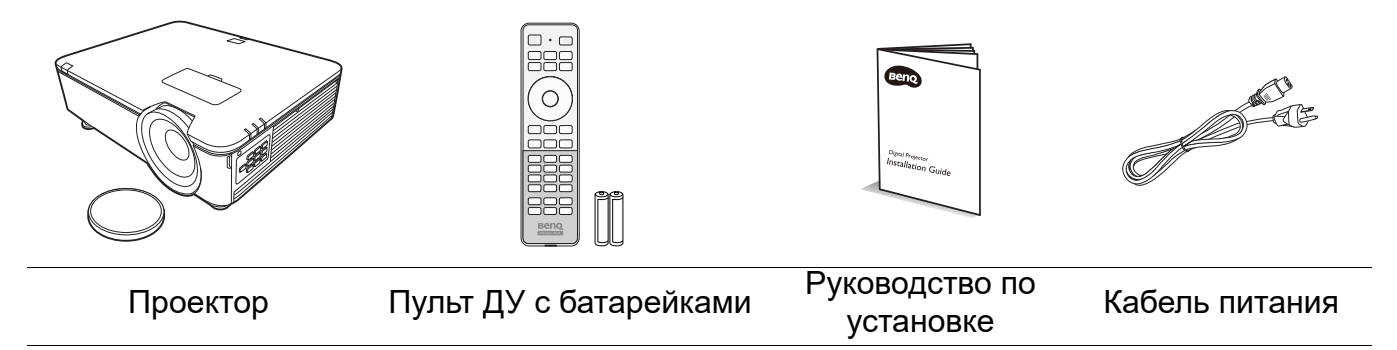

Состав комплекта принадлежностей соответствует вашему региону, поэтому некоторые принадлежности могут отличаться от приведенных на иллюстрациях.

#### Дополнительные принадлежности

- 1. Потолочное крепление CMG3
- 2. 3D-очки
- 3. InstaShow<sup>™</sup> (WDC10)

# Внешний вид проектора

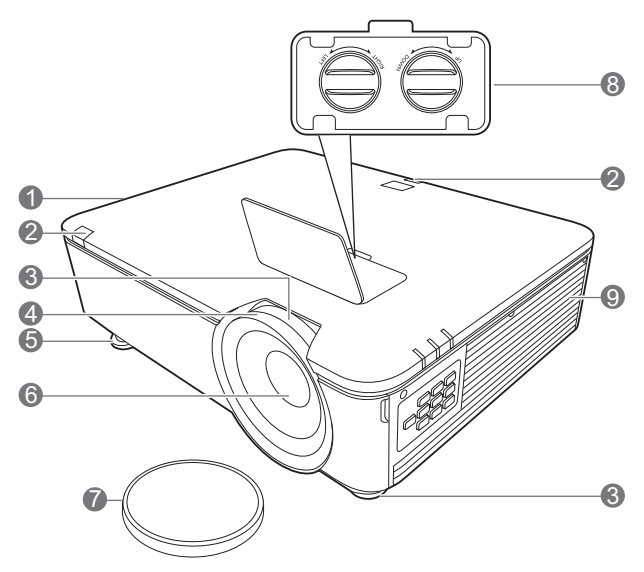

14

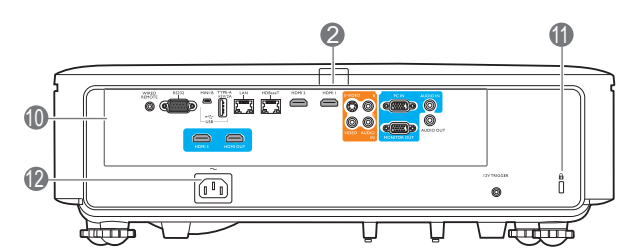

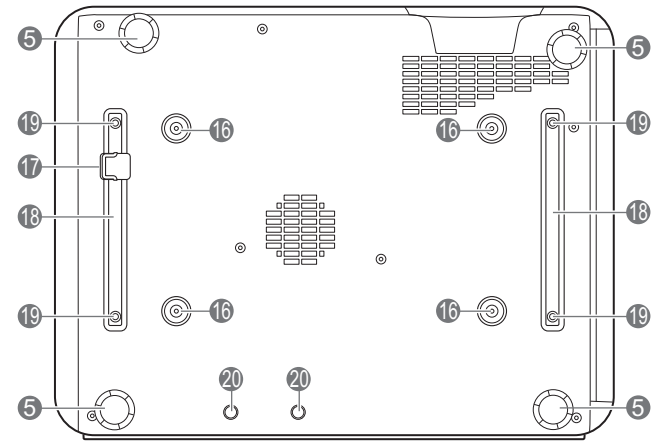

- 1. Вентиляционное отверстие (выпуск теплого воздуха)
- 2. Инфракрасный датчик ДУ

13

-11---

15

**5** 

- 3. Регулятор масштаба
- 4. Кольцо фокусировки
- 5. Ножки регулировки угла
- 6. Проекционный объектив
- 7. Крышка объектива
- 8. Кнопки настройки смещения линзы (ВЛЕВО/ВПРАВО, ВВЕРХ/ВНИЗ)
- Вентиляционное отверстие (впуск охлаждающего воздуха)
- 10. Разъемы управления (см. Разъемы управления на стр. 9.)
- 11. Разъем для замка Kensington (защита от кражи)

- 12. Разъем питания перем. тока
- Индикатор питания POWER/Индикатор температуры TEMP (Температура)/Индикатор лампы LIGHT (ПОДСВЕТКА) (См. Светодиодные индикаторы на стр. 45.)
- 14. Крышка фильтра
- 15. Внешняя панель управления (См. Панель управления на стр. 8.)
- 16. Отверстия для потолочного монтажа
- 17. Система безопасности
- 18. Держатель проектора
- 19. Отверстия для монтажа посторонних устройств
- 20. Отверстия InstaShow

# Панель управления

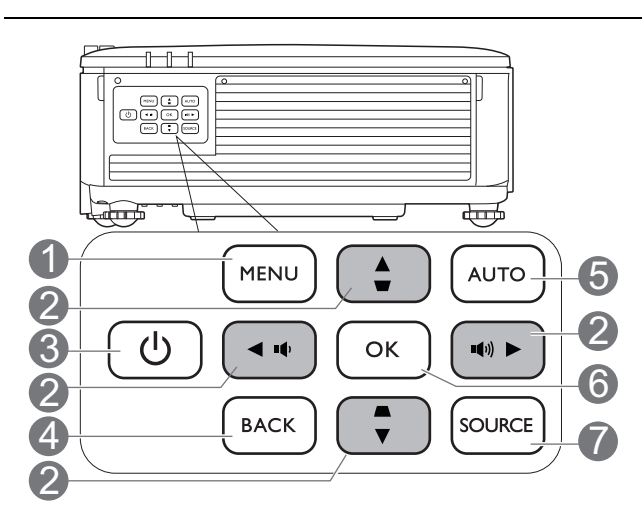

# 1. MENU (MEHIO)

Вывод экранного меню (OSD).

#### 2. Кнопки перемещения (▲ , ▼ , ◀, ►)

При активном экранном меню (OSD) кнопки используются для выбора пунктов меню и настроек.

# Кнопки коррекции трапец. искажения (▲, ▼)

Отображается страница коррекции трапец. искажения.

#### Кнопки громкости ( ч , ч ))

Уменьшение или увеличение уровня громкости проектора.

# 3. 🕛 ПИТАНИЕ

Переключение проектора между режимами ожидания и эксплуатации.

## 4. ВАСК (НАЗАД)

Переход к предыдущему экранному меню и выход с сохранением настроек меню.

## 5. AUTO (ABTO)

Автоматический выбор оптимальных параметров изображения при выбранном сигнале ПК (аналоговый RGB).

## 6. **OK**

Подтверждение выбранного пункта экранного меню (OSD).

## 7. SOURCE (ИСТОЧНИК)

Вывод панели выбора источника сигнала.

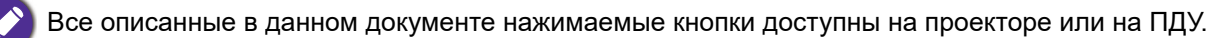

# Разъемы управления

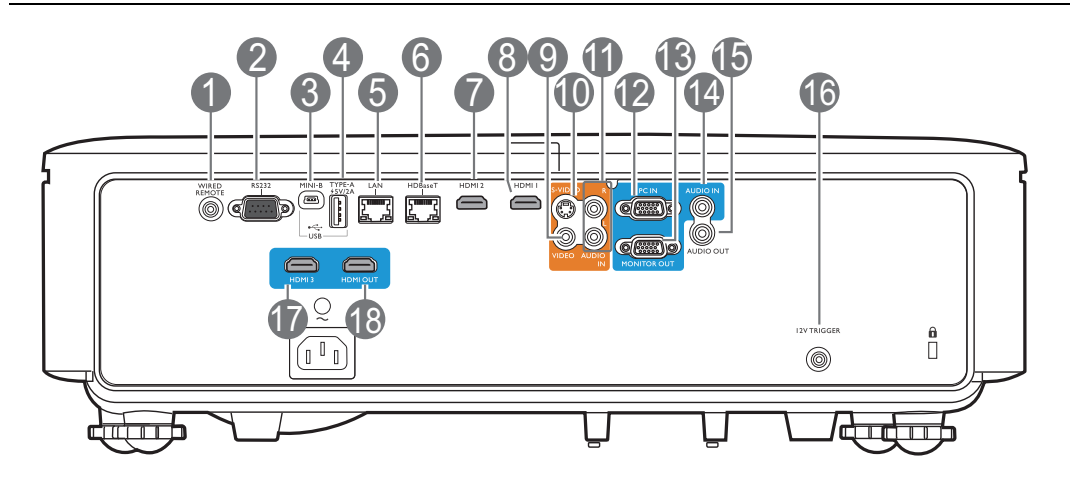

# 1. WIRED REMOTE (ПРОВОДНОЙ ПУЛЬТ) 10. S-VIDEO

Для подключения к проводному пульту ДУ.

#### 2. **RS232**

Стандартный 9-контактный интерфейс D-sub для подключения к системе управления на ПК и технического обслуживания проектора.

#### 3. USB MINI-B

Только для обновления микропрограммы.

# 4. USB ТИП А

Поддерживает выход 5 В/2 А.

#### 5. LAN

Для подключения к кабелю Ethernet RJ45 Cat5/Cat6 для управления проектором через сеть.

## 6. HDBaseT

Для подключения к кабелю RJ45 Cat5/Cat6 для передачи видео высокой четкости (HD) без сжатия.

## 7. HDMI 2

Подключение к источнику HDMI.

## 8. HDMI 1

Подключение к источнику HDMI.

## 9. VIDEO

Подключение к композитному видеоисточнику.

Подключение к источнику S-Video.

## 11. AUDIO IN L/R (АУДИОВХОД Л/П)

Подключение к источнику аудиовхода посредством аудио- или аудио левого/правого кабеля.

#### 12. PC IN

15-контактный порт VGA для подключения к источнику RGB или ПК.

# 13. MONITOR OUT (ВЫХОД МОНИТОРА)

Подключение к другим экранам для одновременного отображения воспроизведения. (используется с портом **PC IN**)

## 14. АUDIO IN (АУДИОВХОД)

Подключение к источнику аудиовхода посредством аудиокабеля. (используется с портом **PC IN**)

## 15. AUDIO OUT (АУДИОВЫХОД)

Подключение к динамику или гарнитуре.

## 16. 12V TRIGGER (TPMFFEP 12B)

Подает сигнал на внешние устройства, такие как электрический экран, регулятор освещенности и т. п.

## 17. HDMI 3

Подключение к источнику HDMI.

## 18. HDMI OUT (ВЫХОД HDMI)

Подключение к другим экранам для одновременного отображения воспроизведения. (используется с портом **HDMI 3**)

# Пульт ДУ

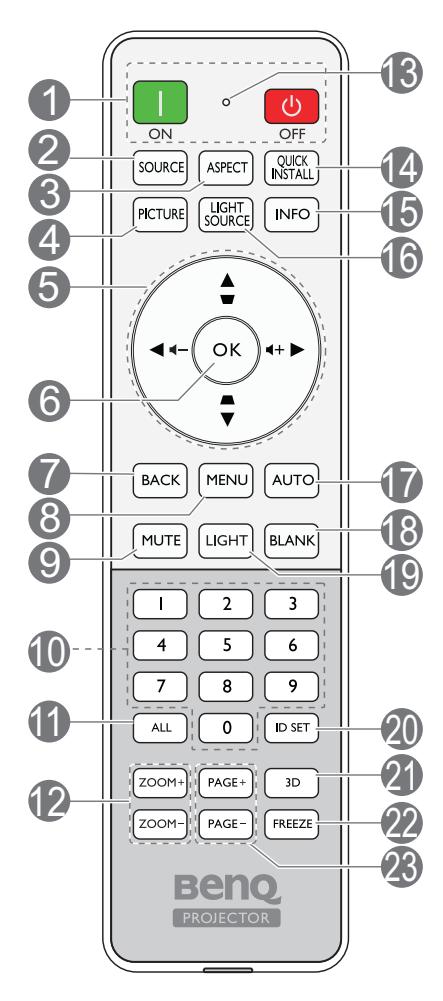

# 1. **ВКЛ./(<sup>1</sup>) ВЫКЛ.**

Переключение проектора между режимами ожидания и эксплуатации.

## 2. SOURCE (ИСТОЧНИК)

Вывод панели выбора источника сигнала.

# 3. ASPECT (ФОРМАТ)

Выбор соотношения сторон экрана.

# 4. PICTURE (ИЗОБРАЖЕНИЕ)

Выбор доступного режима настройки изображения.

5. Кнопки перемещения (▲, ▼, ◀, ►)

При активном экранном меню (OSD) кнопки используются для выбора пунктов меню и настроек.

# Кнопки коррекции трапец. искажения (▲, ▼)

Отображается страница коррекции трапец. искажения.

# Кнопки громкости (и∢-, и∢+)

Уменьшение или увеличение уровня громкости проектора.

## 6. **OK**

Подтверждение выбранного пункта экранного меню (OSD).

# 7. ВАСК (НАЗАД)

Переход к предыдущему экранному меню и выход с сохранением настроек меню.

# 8. MENU (MEHIO)

Вывод экранного меню (OSD).

# 9. МИТЕ (ОТКЛЮЧЕНИЕ ЗВУКА)

Включение и выключение звука проектора.

10. Цифровые кнопки

Ввод чисел в настройках сети или при задании идентификатора пульта ДУ. Цифровые кнопки 1, 2, 3, 4 также можно нажимать при запросе на ввод пароля.

# 11. ALL (BCE)

Нажмите и удерживайте **ID SET** (УСТАНОВКА ИДЕНТИФИКАТОРА) до тех пор, пока не загорится индикатор настройки идентификатора. Нажмите **ALL (BCE)** для удаления текущей настройки идентификатора пульта ДУ. Идентификатор успешно удален, если индикатор настройки идентификатора начинает мигать, а затем гаснет.

# 12. ZOOM+ (МАСШТАБ+)/ZOOM-(МАСШТАБ-)

Увеличение или уменьшение размера проецируемого изображения.

13. Индикатор настройки идентификатора

## 14. QUICK INSTALL (БЫСТРАЯ УСТАНОВКА)

Быстрый выбор нескольких функций для настройки проецируемого изображения и вывод тестового образца.

## 15. ІНГО (ИНФОРМАЦИЯ)

Отображение информации дисплея.

#### 16. LIGHT SOURCE (ИСТОЧНИК ОСВЕЩЕНИЯ)

Выберите подходящую мощность источника освещения из предложенного списка.

# 17. AUTO (ABTO)

Автоматический выбор оптимальных параметров изображения.

## 18. BLANK (ПУСТОЙ ЭКРАН)

Используется для того, чтобы скрыть изображение на экране.

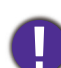

Во время работы проектора запрещается закрывать проекционный объектив какими-либо предметами – это может привести к нагреванию и деформированию этих предметов или даже стать причиной возгорания.

# 19. LIGHT (ПОДСВЕТКА)

Включение подсветки пульта ДУ на несколько секунд. Для сохранения подсветки необходимо нажать на любую другую кнопку во время включенной подсветки. Следует нажать на кнопку повторно для отключения подсветки.

# Рабочий диапазон пульта ДУ

#### 20. ID SET (УСТАНОВКА ИДЕНТИФИКАТОРА)

Устанавливает код для данного пульта ДУ. Нажмите и удерживайте **ID SET (УСТАНОВКА ИДЕНТИФИКАТОРА)** до тех пор, пока не загорится индикатор настройки идентификатора. Введите идентификатор для пульта ДУ (01~99). Идентификатор пульта ДУ должен быть аналогичен идентификатору соответствующего проектора. Идентификатор успешно сохранен, если индикатор настройки идентификатора начинает мигать, а затем гаснет.

21. **3D** 

Вывод на экран меню 3D.

22. FREEZE (СТОП\_КАДР)

Фиксация проецируемого изображения.

23. **РАGE+ (СТРАНИЦА +)/РАGE-**(СТРАНИЦА -)

Нет функции.

Для обеспечения правильной работы устройства пульт ДУ необходимо держать перпендикулярно в пределах угла 30 градусов по отношению к ИК датчику проектора. Расстояние между пультом и датчиком не должно превышать 7 метров (~ 23 фута).

Следите за тем, чтобы между пультом ДУ и инфракрасным датчиком проектора не было препятствий, мешающих прохождению инфракрасного луча.

• Управление проектором спереди

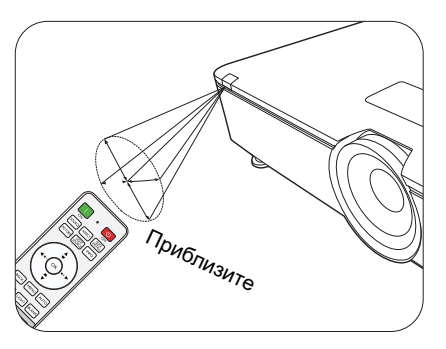

• Управление проектором сзади

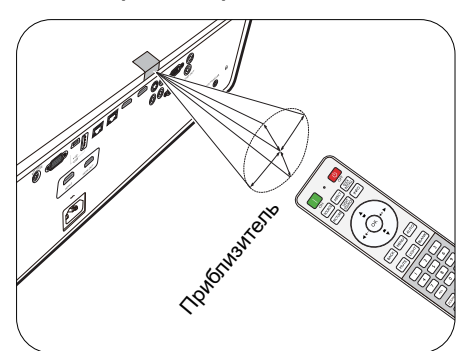

# Замена элементов питания пульта ДУ

- 1. Нажмите на крышку и сдвиньте ее, как показано на рисунке.
- Извлеките использованные элементы питания (если присутствуют) и установите две батареи типа ААА. Соблюдайте правильную полярность, как показано на рисунке.

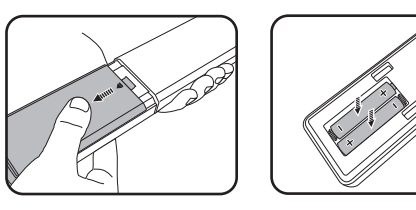

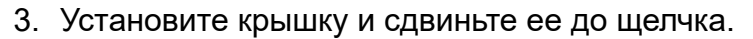

- Старайтесь не оставлять пульт ДУ и элементы питания в условиях повышенной температуры или влажности, например, на кухне, в ванной, сауне, солярии или в автомобиле с закрытыми стеклами.
- Для замены обязательно используйте элементы питания рекомендованного изготовителем типа или аналогичные.
- Утилизируйте использованные элементы питания в соответствии с инструкцией изготовителя и местными экологическими нормами.
- Запрещается сжигать элементы питания. Это может привести к взрыву.
- Для предотвращения утечки содержимого следует вынимать использованные элементы питания, а также извлекать элементы питания при длительном перерыве в использовании пульта ДУ.

# Установка

# Выбор местоположения

Для выбора места установки проектора примите во внимание следующие факторы:

- Размер и положение экрана
- Расположение электрической розетки
- Расположение и расстояние между проектором и остальным оборудованием

Проектор можно устанавливать следующими способами: Спереди на столе, Спереди на потолке, Сзади на потолке, Сзади на столе. (См. Установка проектора на стр. 36.)

Проектор также можно устанавливать под следующими углами:

Проецирование на 360 градусов

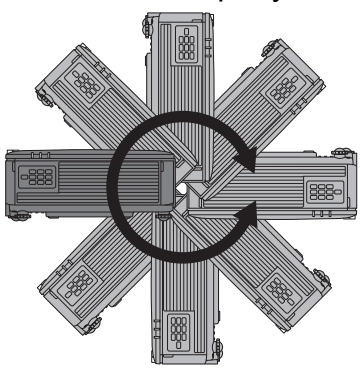

Установку проектора следует выполнять осторожно. Неполная или неправильная установка может привести к падению проектора, что может повлечь за собой травмы или материальный ущерб.

# Уведомление об охлаждении

#### Вентиляция

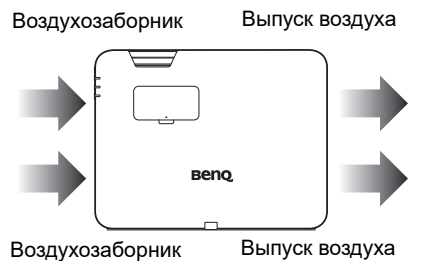

#### Предостережение по установке

Для обеспечения надлежащей вентиляции проектора, оставьте небольшое пространство вокруг проектора, как показано на рисунке ниже:

• Стол

Стол

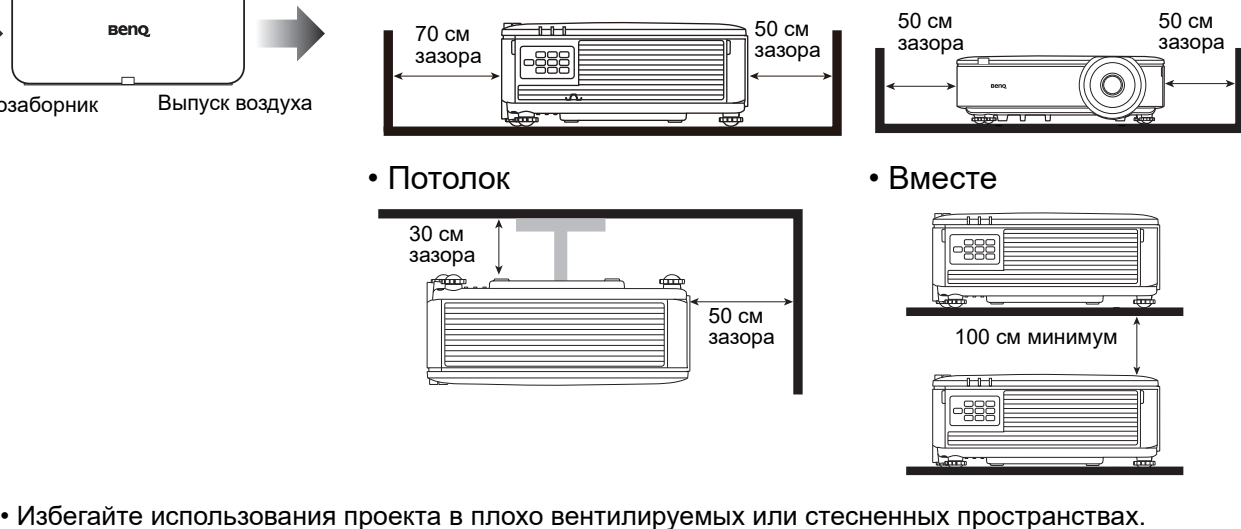

• На срок службы источника света может повлиять использование проектора с наклоном более <u>+</u> 15 градусов.

# Выбор размера проецируемого изображения

Размер проецируемого изображения зависит от расстояния между объективом проектора и экраном, настройки масштабирования и видеоформата.

# Размеры проецируемого изображения

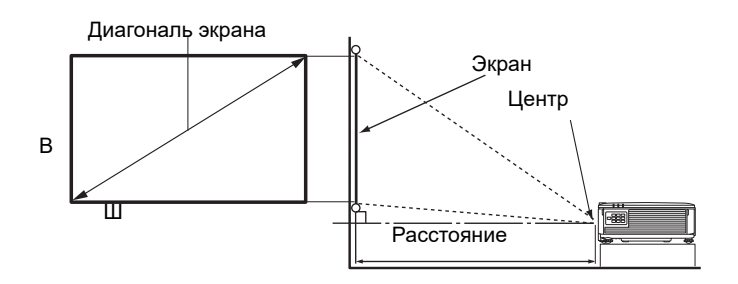

Соотношение сторон экрана составляет 16:10, проецируемого изображения — 16:10

| LU950/LU951   |       |                 |          |                 |          |                |
|---------------|-------|-----------------|----------|-----------------|----------|----------------|
| Размер экрана |       |                 | Рассто   | ояние до экрана | і (мм)   |                |
| Диаг          | ональ |                 | B (sasa) | Мин. длина      | Среднее  | Макс. длина    |
| Дюймы         | ММ    | – <b>ш</b> (™™) | D (MM)   | (макс. масштаб) | значение | (мин. масштаб) |
| 30            | 762   | 646             | 404      | 879             | 1144     | 1409           |
| 40            | 1016  | 862             | 538      | 1172            | 1525     | 1878           |
| 50            | 1270  | 1077            | 673      | 1465            | 1906     | 2348           |
| 60            | 1524  | 1292            | 808      | 1758            | 2287     | 2817           |
| 80            | 2032  | 1723            | 1077     | 2343            | 3050     | 3756           |
| 90            | 2286  | 1939            | 1212     | 2636            | 3431     | 4226           |
| 100           | 2540  | 2154            | 1346     | 2929            | 3812     | 4696           |
| 110           | 2794  | 2369            | 1481     | 3222            | 4194     | 5165           |
| 120           | 3048  | 2585            | 1615     | 3515            | 4575     | 5635           |
| 130           | 3302  | 2800            | 1750     | 3808            | 4956     | 6104           |
| 140           | 3556  | 3015            | 1885     | 4101            | 5337     | 6574           |
| 150           | 3810  | 3231            | 2019     | 4394            | 5719     | 7043           |
| 160           | 4064  | 3446            | 2154     | 4687            | 6100     | 7513           |
| 170           | 4318  | 3662            | 2289     | 4980            | 6481     | 7982           |
| 180           | 4572  | 3877            | 2423     | 5273            | 6862     | 8452           |
| 190           | 4826  | 4092            | 2558     | 5566            | 7244     | 8922           |
| 200           | 5080  | 4308            | 2692     | 5859            | 7625     | 9391           |
| 250           | 6350  | 5385            | 3365     | 7323            | 9531     | 11739          |
| 300           | 7620  | 6462            | 4039     | 8788            | 11437    | 14087          |

# LU951ST

| Размер экрана |       |        |                 | Рассто          | ояние до экрана | а (мм)         |
|---------------|-------|--------|-----------------|-----------------|-----------------|----------------|
| Диаг          | ональ |        | <b>D</b> (1111) | Мин. длина      | Среднее         | Макс. длина    |
| Дюймы         | ММ    | ш (мм) | В (ММ)          | (макс. масштаб) | значение        | (мин. масштаб) |
| 30            | 762   | 646    | 404             | 523             | 549             | 575            |
| 40            | 1016  | 862    | 538             | 698             | 732             | 767            |
| 50            | 1270  | 1077   | 673             | 872             | 915             | 958            |
| 60            | 1524  | 1292   | 808             | 1047            | 1098            | 1150           |
| 80            | 2032  | 1723   | 1077            | 1396            | 1465            | 1534           |
| 90            | 2286  | 1939   | 1212            | 1570            | 1648            | 1725           |
| 100           | 2540  | 2154   | 1346            | 1745            | 1831            | 1917           |
| 110           | 2794  | 2369   | 1481            | 1919            | 2014            | 2109           |
| 120           | 3048  | 2585   | 1615            | 2094            | 2197            | 2300           |
| 130           | 3302  | 2800   | 1750            | 2268            | 2380            | 2492           |
| 140           | 3556  | 3015   | 1885            | 2443            | 2563            | 2684           |
| 150           | 3810  | 3231   | 2019            | 2617            | 2746            | 2875           |
| 160           | 4064  | 3446   | 2154            | 2791            | 2929            | 3067           |
| 170           | 4318  | 3662   | 2289            | 2966            | 3112            | 3259           |
| 180           | 4572  | 3877   | 2423            | 3140            | 3295            | 3451           |
| 190           | 4826  | 4092   | 2558            | 3315            | 3479            | 3642           |
| 200           | 5080  | 4308   | 2692            | 3489            | 3662            | 3834           |
| 250           | 6350  | 5385   | 3365            | 4362            | 4577            | 4792           |
| 300           | 7620  | 6462   | 4039            | 5234            | 5492            | 5751           |

**(** 

• Для оптимального качества проецирования рекомендуется не проецировать на поверхности серого цвета.

- Все измерения являются приблизительными и могут отличаться от фактических размеров. В случае стационарной установки проектора компания BenQ рекомендует до его окончательного монтажа физически измерить размер проецируемого изображения и расстояние проецирования, используя непосредственно сам проектор на месте монтажа, чтобы внести поправку на оптические характеристики проектора. Это позволит определить точное положение проектора, являющееся оптимальным для выбранного места установки.
- 0

• Установку на потолке должен производить квалифицированный специалист. Подробную информацию можно получить у поставщика. Не рекомендуется устанавливать проектор самостоятельно.

• Используйте проектор только на твердой, ровной поверхности. В случае падения проектора возможны серьезные травмы и материальный ущерб.

- Не используйте проектор в среде, в которой возможны экстремальные температуры. Проектор следует использовать при температуре от 32 градусов по Фаренгейту (0 градусов по Цельсию) до 104 градусов по Фаренгейту (40 градусов по Цельсию).
- При воздействии на проектор влаги, пыли или дыма произойдет повреждение экрана.
- Не накрывайте вентиляционные отверстия проектора. Для рассеивания тепла необходима достаточная вентиляция. Закрытие вентиляционных отверстий приведет к повреждениям проектора.

# Монтаж проектора

При необходимости монтажа проектора настоятельно рекомендуется использовать правильно подобранный комплект для монтажа проектора BenQ, а также проверять безопасность и надежность установки.

Применение комплектов для монтажа других производителей повышает риск падения проектора вследствие неправильного крепления или использования болтов неподходящего диаметра или длины.

# Перед монтажом проектора

- Комплект для монтажа проектора BenQ приобретите там же, где был приобретен проектор BenQ.
- Компания BenQ рекомендует также отдельно приобрести защитный кабель и надежно прикрепить его к системе безопасности и к основанию монтажного кронштейна.
   Это позволит предотвратить падение проектора в случае его отсоединения от монтажного кронштейна.
- Обратитесь к дилеру для установки проектора. Самостоятельная установка проектора может привести к его падению или травме персонала.
- Необходимо предпринять соответствующие действия для предотвращения падения проектора, например, в случае землетрясения.
- Гарантия не распространяется на повреждения, вызванные установкой проектора с использованием комплектов для монтажа других производителей.
- В случае потолочного монтажа следует учитывать температуру окружающего воздуха. В случае использования нагревательного устройства температура в районе потолка может быть выше ожидаемой.
- Диапазон крутящих моментов комплекта для установки представлен в руководстве пользователя. Использование крутящего момента, превышающего указанный, может привести к повреждению и последующему падению проектора.
- Следует убедиться, что на необходимой высоте есть доступная розетка для простого подключения проектора.

# Настройка положения проектора

# Смещение проекционных линз

Управление смещением линз предоставляет гибкость для установки вашего проектора. Это позволяет разместить проектор не по центру экрана.

Смещение линз выражается в процентах от высоты или ширины проецируемого изображения. Вы можете поворачивать ручки проектора для смещения проекционных линз в любом направлении в допустимом диапазоне в зависимости от нужного положения изображения.

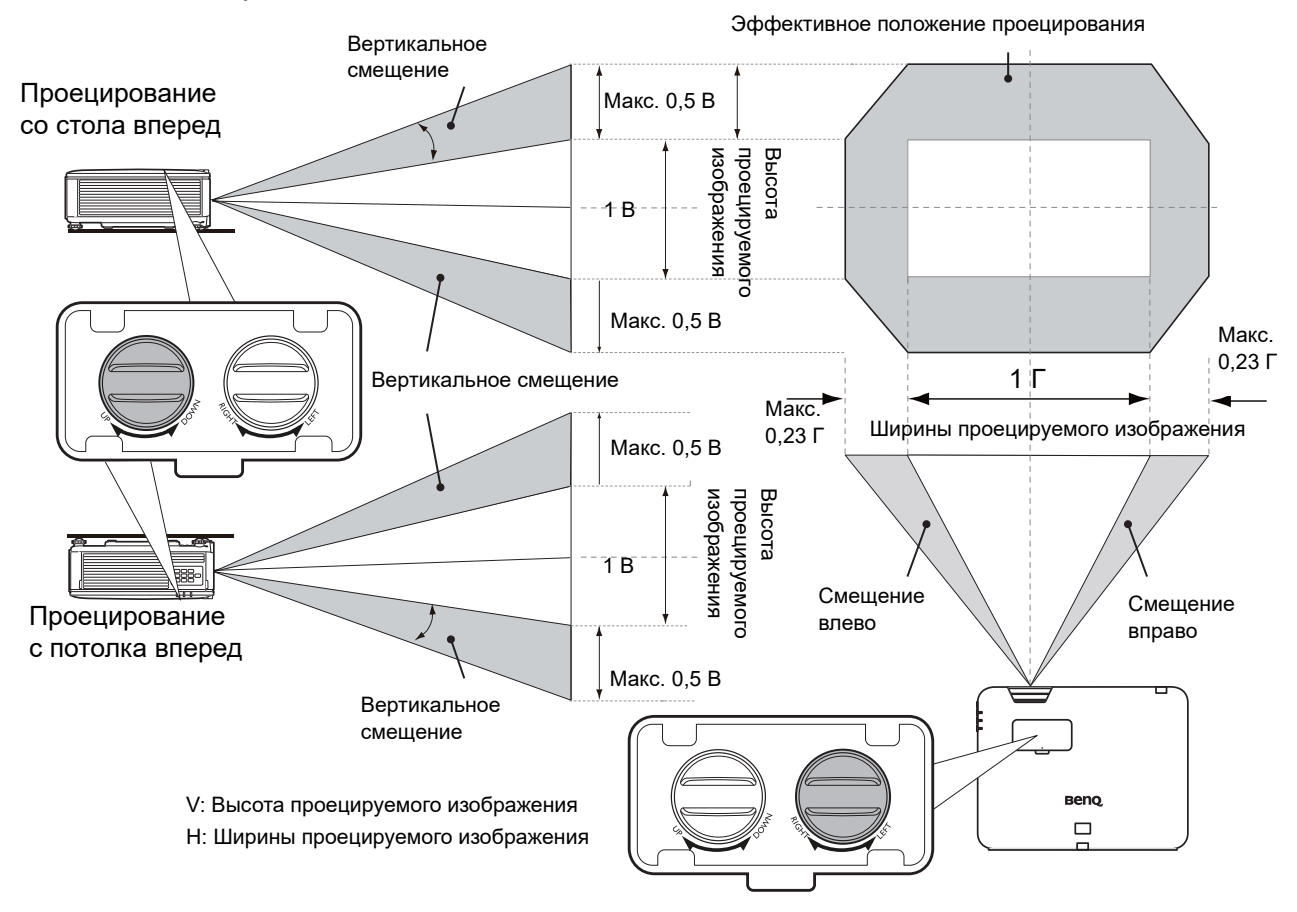

- Настройка смещения линзы не приводит к ухудшению качества изображения.
  - Не крутите ручку после того как услышите щелчок, он указывает на предельное положение. Чрезмерное затягивание рукоятки может привести к повреждению.

# Настройка проецируемого изображения

# Настройка угла проецирования

Если проектор установлен на наклонной поверхности или если экран и луч проектора не перпендикулярны друг другу, проецируемое изображение принимает трапециевидную форму. Для точной регулировки горизонтального угла проецирования используйте ножки регулятора.

Чтобы уменьшить высоту ножки, вращайте ее в обратном направлении.

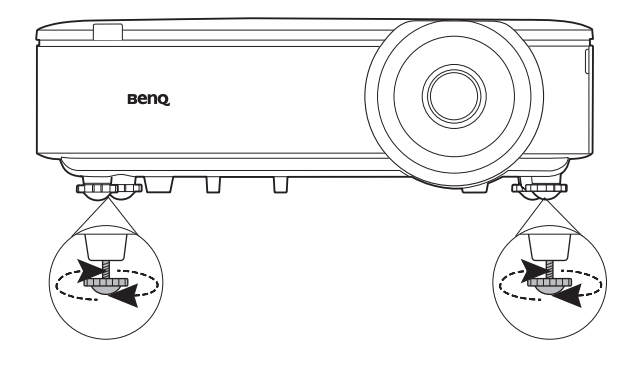

Запрещается смотреть в объектив при включенном источнике освещения. Интенсивный луч света от источника освещения может повредить глаза.

# Точная настройка размера и резкости изображения

1. Отрегулируйте размер проецируемого изображения с помощью регулятора масштаба.

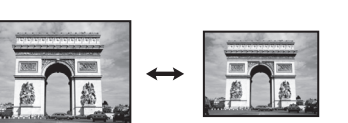

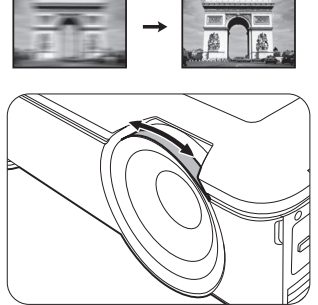

2. Добейтесь четкого изображения

с помощью кольца фокусировки.

# Коррекция трапец. искажения

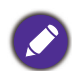

Данная функция не доступна, если нет входящего сигнала. Если вы хотите использовать эту функцию без входного сигнала, сначала включите Тестовый образец.

Трапецеидальность выражается в том, что проецируемое изображение имеет форму трапеции в результате проекции под углом.

В этом случае необходимо выполнить коррекцию вручную следующим образом.

- 1. Для вывода страницы коррекции трапец. искажения выполните один следующих шагов.
  - Нажмите кнопку 👝 / 👿 на проекторе или на ПДУ.
  - Нажмите QUICK INSTALL (БЫСТРАЯ УСТАНОВКА) на пульте ДУ. Нажмите ▼, чтобы выделить Трапец. искаж. 2D, а затем нажмите OK.
  - Перейдите в Дополнительно Меню Дисплей > Трапец. искаж. 2D и нажмите OK.

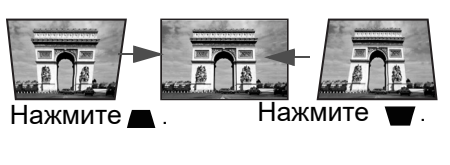

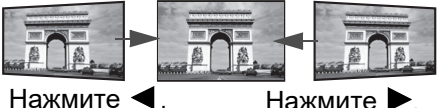

Нажмите

- На дисплее появится страница корректировки параметра Трапец. искаж. 2D. Нажмите ▲ для коррекции трапецеидальности в верхней части изображения. Нажмите ➡ для коррекции трапецеидальности в нижней части изображения. Нажмите ◀ для коррекции трапецеидальности в правой части изображения. Нажмите ► для коррекции трапецеидальности в левой части изображения.
- 3. В случае отображения **Трапец. искаж. 2D** страницы коррекции, вы можете также установить следующие настройки:
  - Нажмите AUTO (ABTO) для сброса значения трапецеидальных искажений.
  - Нажмите ▲/▼ для отключения функции автокор. верт. трап. иск.

# Настройка по углам

Данная функция не доступна, если нет входящего сигнала. Если вы хотите использовать эту функцию без входного сигнала, сначала включите **Тестовый образец**.

Настройте четыре угла изображения вручную, задавая горизонтальные и вертикальные значения.

- 1. Для вывода страницы настройки по углам выполните один следующих шагов.
  - Нажмите QUICK INSTALL (БЫСТРАЯ УСТАНОВКА) на пульте ДУ. Нажмите ▼, чтобы выделить Настройка по углам, а затем нажмите ОК.
  - Перейдите в **Дополнительно Меню Дисплей > Настройка по углам** и нажмите **ОК**.
- 2. Нажмите ▲/▼/◀/► для выбора одного из углов, затем нажмите ОК.
- 3. Нажимайте ▲/▼ для настройки вертикальных значений.
- 4. Нажимайте ◀/► для настройки горизонтальных значений.

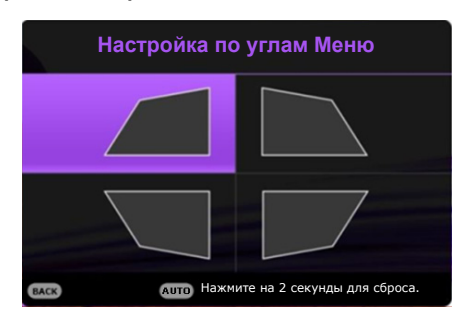

# Подключение

Перед подключением внимательно прочитайте инструкции по эксплуатации касательно подключения внешнего устройства. При подключении источника сигнала к проектору обеспечьте выполнение следующих условий:

- 1. Перед выполнением любых подключений обязательно выключите все оборудование.
- 2. Для каждого источника сигнала используйте соответствующий кабель.
- 3. Кабели должны быть плотно вставлены в разъемы.

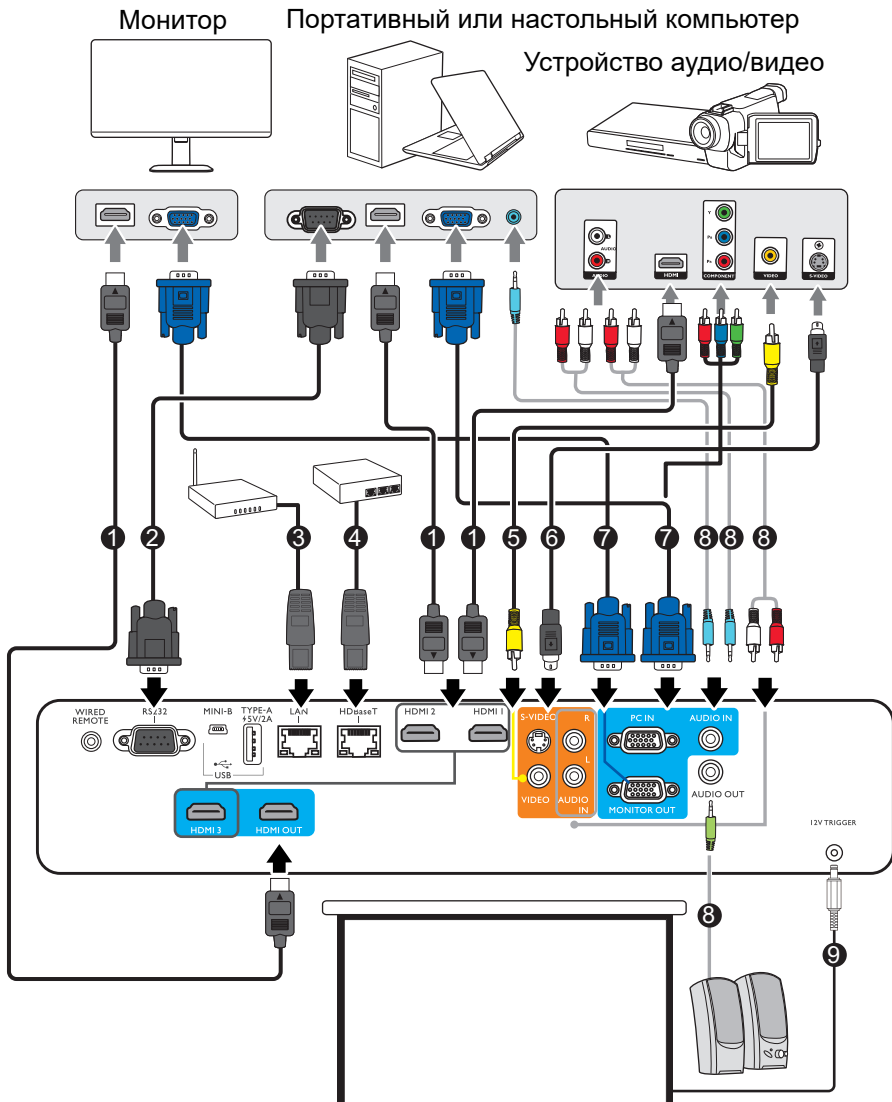

| 1 | Кабель HDMI    |
|---|----------------|
| 2 | Кабель RS232   |
| 3 | Кабель RJ-45   |
|   | Переключатель  |
| 4 | матрицы        |
|   | HDBaseT        |
|   | Композитный    |
| • | видеокабель    |
| 6 | Кабель S-Video |
| 7 | Кабель VGA     |
| 8 | Аудиокабель    |
|   | Электрический  |
| 9 | экран и т. д.  |

- На представленных выше рисунках кабелей некоторые могут не входить в комплект поставки проектора (см. раздел Комплект поставки на стр. 6). Они доступны для приобретения в магазинах электронных товаров.
  - Иллюстрации подключения приведены исключительно в качестве примера.
  - Перед подключение кабеля к проектору или к устройству, подключенному к проектору, коснитесь какого-нибудь металлического предмета поблизости, чтобы разрядить заряд статического электричества в вашем теле.
  - Не используйте слишком длинные кабели для подключение проектора или устройства к проектору. Длинный и не размотанный до конца кабель действует как антенна, становясь более восприимчивым к шуму.
  - При подключении кабелей, сначала подключайте провод заземления, а потом вставляйте вывод подключаемого устройства.
  - В большинстве портативных компьютеров не предусмотрено автоматическое включение внешних видеопортов при подключении проектора. Обычно включение/выключение внешнего дисплея осуществляется с помощью комбинации кнопок FN + функциональная кнопка. Нажмите одновременно клавишу FN и соответствующую функциональную клавишу. Сведения о комбинациях клавиш см. в инструкции к портативному компьютеру.
  - Если после включения проектора и выбора соответствующего источника видеосигнала воспроизведение видео не происходит, проверьте включение и исправность источника сигнала. Кроме того, проверьте правильность подключения кабелей видеосигнала.

Проектор требуется подключать к источнику видеосигнала только одним из описанных выше способов; тем не менее, все способы подключения обеспечивают различное качество видеосигнала.

| Терминал                               |   | Качество изображения |
|----------------------------------------|---|----------------------|
| HDMI 1/HDMI 2/HDMI 3                   |   | Лучшее               |
| Компонентное видео<br>(через вход RGB) |   | Очень хорошее        |
| S-VIDEO                                |   | Хорошее              |
| VIDEO                                  | 6 | Обычный              |
| PC IN                                  |   | Обычный              |

# Эксплуатация

# Включение проектора

- Подключите кабель питания. Включите розетку (если она оснащена выключателем).
   При включении питания индикатор питания на проекторе загорится оранжевым светом.
- 2. Для включения проектора нажмите (<sup>I</sup>)

на проекторе или 🔲 на пульте ДУ. При включении проектора индикатор питания мигает, а затем горит зеленым светом.

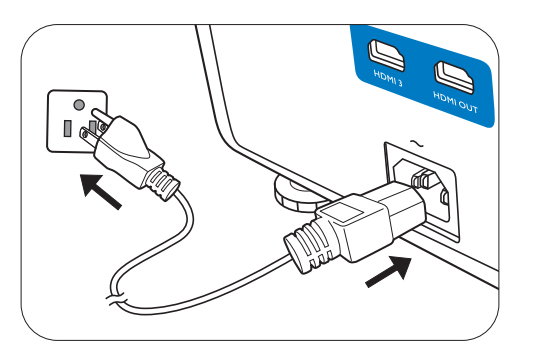

Процедура подготовки проектора к работе занимает около 30 секунд. В конце процедуры включения появляется логотип включения.

При необходимости поверните кольцо фокусировки для настройки четкости изображения.

- При первом включении проектора необходимо выбрать язык экранного меню с помощью инструкций на экране.
- При получении запроса на ввод пароля введите 6-значный пароль при помощи кнопок перемещения. См. Защита паролем на стр. 25.
- 5. Включите все подключенное оборудование.
- Проектор осуществит поиск входных сигналов. Текущий сканируемый входной сигнал будет выведен на экран. Если проектор не может обнар

выведен на экран. Если проектор не может обнаружить входной сигнал, на экране будет отображаться сообщение «Нет сигнала», пока сигнал не будет обнаружен.

Также можно нажать **SOURCE (ИСТОЧНИК)** для выбора нужного входного сигнала. См. Выбор входного сигнала на стр. 27.

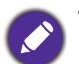

• Во избежание несчастных случаев, таких как поражение электрическим током или пожар, используйте оригинальные принадлежности (напр., кабель питания).

- Представленные снимки мастера настройки служат только для справки и могут отличаться от фактического изображения.
- Если частота/разрешение входного сигнала превышает рабочий диапазон проектора, то на пустом экране появляется сообщение: «Вне диапазона». Используйте входной сигнал, совместимый с разрешением проектора, или установите для него меньшее значение. См. Таблица синхронизации на стр. 49.
- Если в течение 3 мин нет сигнала, проектор автоматически переходит в энергосберегающий режим.

# Порядок работы с меню

Проектор оснащен системой экранных меню для выполнения различных настроек и регулировок.

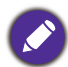

Снимки экранного меню ниже представлены только как образец и могут отличаться от действительного изображения.

| English  | 繁體中文 🗸     | Türkçe    | Hrvatski  |
|----------|------------|-----------|-----------|
| Français | 简體中文       | Čeština   | Română    |
| Deutsch  | 日本語        | Português | Norsk     |
| Italiano | 한국어        | ไทย       | Dansk     |
| Español  | Svenska    | Polski    | Български |
| Русский  | Nederlands | Magyar    | suomi     |

Проектор оснащен 2 типами системы экранных меню для выполнения различных настроек и регулировок.

- Экранное меню Базовый: содержит основные функции меню. (См. Меню Базовый на стр. 28)
- Экранное меню **Дополнительно**: содержит все функции меню. (См. Меню Дополнительно на стр. 30)

Для доступа к экранному меню нажмите MENU (MEHЮ) на проекторе или пульте ДУ.

- Используйте кнопки со стрелками (<sub>▲</sub>/▼/ ◄/ ►) на проекторе или пульте ДУ, чтобы переключаться между пунктами меню.
- Нажмите **ОК** на проекторе или пульте дистанционного управления, чтобы подтвердить выбранный элемент меню.

При первом включении проектора (после завершения исходной настройки) будет отображено основное экранное меню.

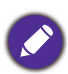

Снимки экранного меню ниже представлены только как образец и могут отличаться от действительного изображения.

Ниже приводится краткий обзор экранного меню Базовый.

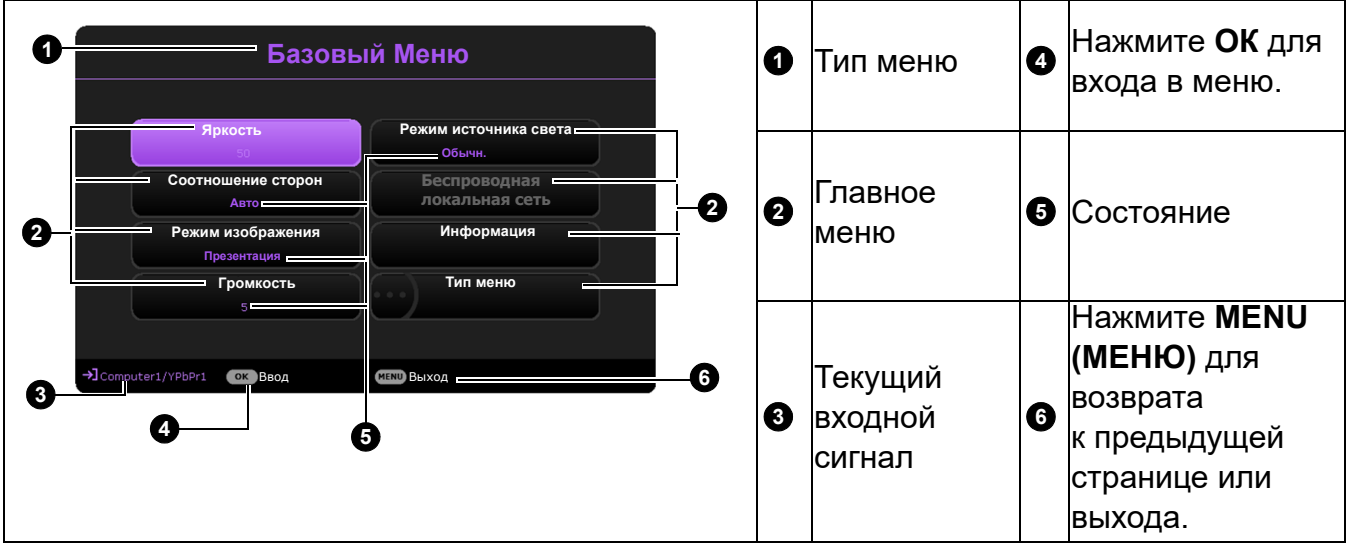

Для переключения с экранного меню **Базовый** на **Дополнительно** выполните следующее:

- 1. Перейдите в Базовый Меню > Тип меню.
- 2. Нажмите **ОК** и с помощью кнопок **▲**/**▼** выберите **Дополнительно**. При следующем включении проектора можно перейти к экранному меню **Дополнительно** нажатием **MENU (MEHЮ)**.

Ниже приводится краткий обзор экранного меню Дополнительно.

| 2<br>Изображение Режим изображения Презентация<br>Референтный режим Презентация<br>Дисплей Аркость 50 7<br>Настройки През                                                                                                    | 0 | Главное<br>меню и<br>пиктограм<br>ма<br>главного<br>меню | 5 | Нажмите <b>ВАСК<br/>(НАЗАД)</b> для<br>перехода на<br>предыдущую<br>страницу.                    |
|----------------------------------------------------------------------------------------------------|---|----------------------------------------------------------|---|--------------------------------------------------------------------------------------------------|
| Он<br>Резкость<br>Резкость<br>Вrilliant Color<br>Выкл.<br>Дополнительные настройки цвета<br>Пусто<br>Выкл.<br>Осбросить параметр Изображение<br>ЭРС-1 / YPbPr-1<br>Сбросить параметр Изображение<br>Сбросить параметр Изображение<br>Сбросить параметр Изображение<br>Сбросить параметр Изображение<br>Сбросить параметр Изображение<br>Сбросить параметр Изображение<br>Сбросить параметр Изображение<br>Сбросить параметр Изображение<br>Сбросить параметр Изображение<br>Сбросить параметр Изображение<br>Сбросить параметр Изображение<br>Сбросить параметр Изображение<br>Сбросить параметр Изображение<br>Сбросить параметр Изображение | 0 | Подменю                                                  | 6 | Нажмите <b>MENU</b><br>( <b>MEHЮ)</b> для<br>возврата<br>к предыдущей<br>странице или<br>выхода. |
|                                                                                                    | 3 | Текущий<br>входной<br>сигнал<br>Нажмите                  |   | Состояние                                                                                        |
|                                                                                                    | 4 | ок для<br>входа в<br>меню.                               |   |                                                                                                  |

Аналогично, для переключения с экранного меню **Дополнительно** на экранное меню **Базовый** выполните следующее:

- 1. Перейдите в Дополнительно Меню Система > Настройки меню и нажмите ОК.
- 2. Выберите Тип меню и ОК.
- Нажмите <sub>▲</sub>/<sub>▼</sub> для выбора Базовый. При следующем включении проектора можно перейти к экранному меню Базовый нажатием MENU (MEHЮ).

# Защита проектора

# Использование троса безопасности с замком

Во избежание хищения необходимо устанавливать проектор в безопасном месте. Кроме того, для защиты проектора можно приобрести замок Kensington. Разъем для замка Kensington находится на задней части проектора. См. пункт 11 на стр. 7.

Трос безопасности с замком Kensington обычно представляет собой замок с ключом. Инструкции по эксплуатации можно найти в сопроводительной документации к замку.

# Защита паролем

## Установка пароля

- 1. Перейдите в **Дополнительно Меню Настройки > Настройки безопасности**. Нажмите **ОК**. Появится страница **Настройки безопасности**.
- 2. Выделите Изменить пароль и нажмите ОК.
- 3. Четыре кнопки со стрелками (▲, ►, ▼, ◄) соответствуют 4 цифрам (1, 2, 3, 4). Используйте кнопки со стрелками для ввода шестизначного пароля.
- Повторно введите новый пароль для подтверждения.
   После установки пароля экранное меню вернется на страницу Настройки безопасности.

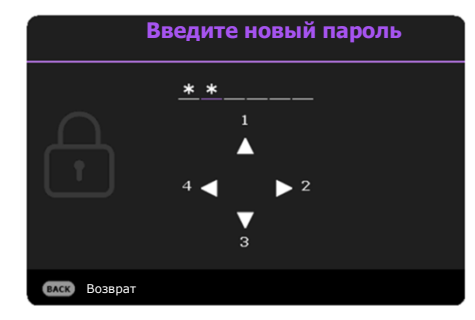

- 5. Для включения функции **Блокировка при включении** нажмите **▲**/▼, чтобы выделить **Блокировка при включении**, и нажмите **∢**/▶, чтобы выбрать **Вкл.** Введите пароль еще раз.
- 0
- Во время ввода символы отображаются на экране в виде звездочек. Запишите выбранный пароль и храните его в надежном месте до ввода или сразу после ввода пароля на случай, если вы его забудете.
- После установки пароля при включении и активизации функции «Блокировка при включении» включение проектора производится только после ввода правильного пароля.

## Если вы забыли пароль

В случае ввода неверного пароля появится сообщение о вводе неверного пароля, а затем появится сообщение **Введите текущий пароль**. Если вы не можете вспомнить пароль используйте процедуру восстановления пароля. См. Процедура восстановления пароля на стр. 26.

При вводе неверного пароля 5 раз подряд проектор автоматически выключается.

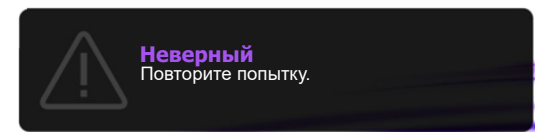

# Процедура восстановления пароля

- Нажмите и удерживайте AUTO (ABTO) в течение 3 секунд. На экране проектора появится закодированное число.
- 2. Запишите это число и выключите проектор.
- Для раскодирования этого числа обратитесь в местный сервисный центр BenQ. Для подтверждения права владения проектором может потребоваться предоставление документа о его покупке.

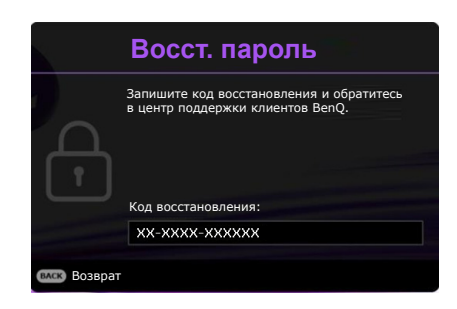

## Изменение пароля

- Перейдите в Дополнительно Меню Настройки > Настройки безопасности > Изменить пароль.
- 2. Нажмите ОК. Появится сообщение Введите текущий пароль.
- 3. Введите старый пароль.
  - При правильном вводе пароля появится сообщение Введите новый пароль.
  - Если пароль неверный, будет отображаться сообщение об ошибке ввода пароля, а затем появится сообщение Введите текущий пароль, после чего можно повторить попытку. Для отмены изменений или ввода другого пароля нажмите кнопку ВАСК (НАЗАД).
- 4. Введите новый пароль.
- 5. Повторно введите новый пароль для подтверждения.

## Отключение функции защиты паролем

Для отключения использования пароля перейдите в **Дополнительно Меню - Настройки** > **Настройки безопасности > Блокировка при включении** и нажмите ∢/▶ для выбора Выкл.. Появится сообщение **Введите текущий пароль**. Введите текущий пароль.

- После ввода правильного пароля экранное меню вернется на страницу Настройки безопасности. В следующий раз при включении проектора вам не потребуется вводить пароль.
- Если пароль неверный, будет отображаться сообщение об ошибке ввода пароля, а затем появится сообщение Введите текущий пароль, после чего можно повторить попытку. Для отмены изменений или ввода другого пароля нажмите кнопку ВАСК (НАЗАД).

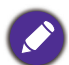

Несмотря на то, что функция парольной защиты отключена, необходимо сохранить старый пароль на тот случай, если понадобится снова включить ее – при этом потребуется указать старый пароль.

# Выбор входного сигнала

Проектор можно одновременно подключать к нескольким устройствам. Тем не менее, одновременно возможно воспроизведение полноэкранного изображения только от одного источника. При включении проектор автоматически начинает поиск доступных входных сигналов.

Source

Убедитесь, что **Дополнительно Меню -**Настройки > Автопоиск источника в меню

Вкл., если нужно, чтобы проектор автоматически выполнял поиск сигналов.

Для выбора источника:

- 1. Нажмите SOURCE (ИСТОЧНИК). Появится строка выбора источника.
- 2. Последовательно нажимайте ▲/▼/◀/► до тех пор, пока не будет выбран нужный сигнал, а затем нажмите **ОК**.

После того, как сигнал будет найден, в углу экрана в течение нескольких секунд появится информация о выбранном источнике сигнала. Если к проектору подключены разные устройства, повторите шаги 1-2 для поиска другого сигнала.

Ø

• Уровень яркости проецируемого изображения при переключении изменяется в соответствии с выбранным источником видеосигнала.

• Для получения лучшего качества изображения необходимо выбрать и использовать входной сигнал, соответствующий физическому разрешению проектора. Масштаб для других разрешений будет изменяться проектором в зависимости от настройки «Соотношение сторон», что может привести к искажению или снижению четкости изображения. См. Соотношение сторон на стр. 28.

# Выключение проектора

- 2. Нажмите Ü еще раз. Индикатор питания **POWER** мигает оранжевым цветом, проецирующий источник света отключается.
- По завершении процесса охлаждения, Индикатор питания POWER становится оранжевым, и вентиляторы останавливаются. Извлеките вилку кабеля питания из розетки.

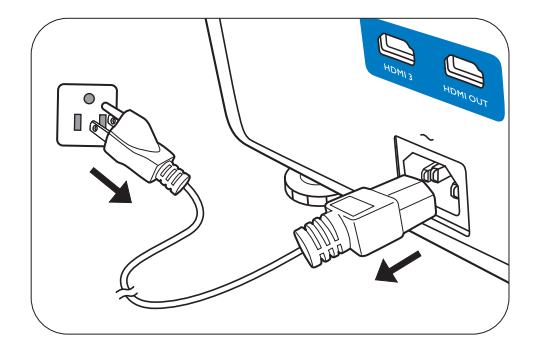

- В целях защиты источника света, проектор не реагирует на команды во время охлаждения.
- Нажмите на U еще раз, чтобы запустить проектор после того, как Индикатор питания POWER станет оранжевым.

# Работа с меню

Обратите внимание, что функции экранных меню зависят от типа выбранного входного сигнала и модели проектора.

Эти пункты меню доступны только в том случае, если проектором обнаружен хотя бы один подходящий сигнал. Если к проектору не подключено оборудование или сигнал не обнаружен, доступны лишь некоторые пункты меню.

# Меню Базовый

| Яркость     | Чем больше значение, тем изображение ярче. И настройку так, чтобы темная область изображен и чтобы были видны детали в этой области.                                           | 1змените данную<br>ния была черного цвета, |
|-------------|----------------------------------------------------------------------------------------------------|--------------------------------------------|
|             | Существует несколько способов установки соот изображения в зависимости от источника входно                                                                                     | ношения сторон<br>ого сигнала.             |
|             | <ul> <li>Авто: Пропорционально изменяет масштаб<br/>изображения в соответствии с физическим<br/>разрешением проектора (ширина по<br/>горизонтали или по вертикали).</li> </ul> | ОООООООООООООООООООООООООООООООООООО       |
|             | • Реальн.: Изображение проецируется<br>с исходным разрешением, а его размер<br>изменяется в соответствии с областью                                                            | ООООООООООООООООООООООООООООООООООООО      |
| Соотношение | отображения. Для входных сигналов<br>с меньшим разрешением, проецируемое<br>изображение будет представлено<br>в оригинальном размере.                                          | ОООО<br>Изображение 16:9                   |
|             | <ul> <li>• 4:3: Масштабирование изображения<br/>производится так, что оно воспроизводится<br/>в центре экрана с соотношением сторон 4:3.</li> </ul>                            | ООООООООООООООООООООООООООООООООООООО      |
|             | <ul> <li>• 16:9: Масштабирование изображения<br/>производится так, что оно воспроизводится<br/>в центре экрана с соотношением сторон 16:9.</li> </ul>                          | ОООО → ООООООООООООООООООООООООООООООО     |
|             | <ul> <li>• 16:10: Масштабирование изображения<br/>производится таким образом, что оно<br/>воспроизводится в центре экрана<br/>с соотношением сторон 16:10.</li> </ul>          | ОООООООООООООООООООООООООООООООООООО       |

|                                                        | В проекторе предусмотрено несколько заранее настроенных режимов изображения, позволяющих выбрать наиболее подходящий из них для работы или используемого источника видеосигнала.                                                                                                    |
|--------------------------------------------------------|----------------------------------------------------------------------------------------------------|
|                                                        | <ul> <li>Яркий: Устанавливает максимальную яркость проецируемого<br/>изображения. Данный режим удобен, если требуется повышенная<br/>яркость изображения, например, при работе с проектором в хорошо<br/>освещенном помещении.</li> </ul>                                                                                                    |
|                                                        | <ul> <li>Презентация: Предназначен для презентаций. В этом режиме яркость<br/>подбирается таким образом, чтобы обеспечить корректную<br/>цветопередачу изображения, передаваемого с ПК или портативного<br/>компьютера.</li> </ul>                                                                                                    |
| Режим<br>изображения                                   | • sRGB: Устанавливает максимальную чистоту цветов RGB для обеспечения максимально корректной передачи изображений вне зависимости от настроек яркости. Этот режим наиболее пригоден для просмотра фотографий, снятых правильно откалиброванной камерой, поддерживающей цветовое пространство sRGB, а также для просмотра ПК-графики и документов, созданных в таких приложениях, как AutoCAD.                                                                                                    |
|                                                        | <ul> <li>Насыщенный: подходит для видео игр в помещениях со слабым<br/>освещением, например, в гостиной комнате.</li> </ul>                                                                                                    |
|                                                        | • DICOM SIM: Следует стандарту DICOM для получения параметра<br>уровня серого.                                                                                                    |
|                                                        | • Пользов. 1/Пользов. 2: использует индивидуальные настройки на основании текущих доступных режимов изображения. См. Референтный режим на стр. 30.                                                                                                    |
|                                                        |                                                                                                    |
| Громкость                                              | Регулирует громкость звука.                                                                                                    |
| Громкость<br>Режим<br>источника<br>света               | Регулирует громкость звука.<br>См. Настройка Режим источника света на стр. 43.                                                                                                    |
| Громкость<br>Режим<br>источника<br>света               | <ul> <li>Регулирует громкость звука.</li> <li>См. Настройка Режим источника света на стр. 43.</li> <li>•Физическое разрешение: Отображает физическое разрешение проектора.</li> </ul>                                                                                                    |
| Громкость<br>Режим<br>источника<br>света               | <ul> <li>Регулирует громкость звука.</li> <li>См. Настройка Режим источника света на стр. 43.</li> <li>•Физическое разрешение: Отображает физическое разрешение проектора.</li> <li>•Обнаруженное разрешение: Показывает физическое разрешение входного сигнала.</li> </ul>                                                                                                    |
| Громкость<br>Режим<br>источника<br>света               | <ul> <li>Регулирует громкость звука.</li> <li>См. Настройка Режим источника света на стр. 43.</li> <li>• Физическое разрешение: Отображает физическое разрешение проектора.</li> <li>• Обнаруженное разрешение: Показывает физическое разрешение входного сигнала.</li> <li>• Источник: Показывает текущий источник сигнала.</li> </ul>                                                                                                    |
| Громкость<br>Режим<br>источника<br>света               | <ul> <li>Регулирует громкость звука.</li> <li>См. Настройка Режим источника света на стр. 43.</li> <li>•Физическое разрешение: Отображает физическое разрешение проектора.</li> <li>•Обнаруженное разрешение: Показывает физическое разрешение входного сигнала.</li> <li>•Источник: Показывает текущий источник сигнала.</li> <li>•Режим изображения: Показывает режим, выбранный в меню Изображение.</li> </ul>                                                                                                    |
| Громкость<br>Режим<br>источника<br>света<br>Информация | <ul> <li>Регулирует громкость звука.</li> <li>См. Настройка Режим источника света на стр. 43.</li> <li>Физическое разрешение: Отображает физическое разрешение проектора.</li> <li>Обнаруженное разрешение: Показывает физическое разрешение входного сигнала.</li> <li>Источник: Показывает текущий источник сигнала.</li> <li>Режим изображения: Показывает режим, выбранный в меню Изображение.</li> <li>Режим источника света: Показывает режим, выбранный в меню Настройки источника света.</li> </ul>                                                                                                    |
| Громкость<br>Режим<br>источника<br>света<br>Информация | <ul> <li>Регулирует громкость звука.</li> <li>См. Настройка Режим источника света на стр. 43.</li> <li>Физическое разрешение: Отображает физическое разрешение проектора.</li> <li>Обнаруженное разрешение: Показывает физическое разрешение входного сигнала.</li> <li>Источник: Показывает текущий источник сигнала.</li> <li>Режим изображения: Показывает режим, выбранный в меню Изображение.</li> <li>Режим источника света: Показывает режим, выбранный в меню Настройки источника света.</li> <li>Формат 3D: Показывает текущий режим 3D.</li> </ul>                                                                                                    |
| Громкость<br>Режим<br>источника<br>света<br>Информация | <ul> <li>Регулирует громкость звука.</li> <li>См. Настройка Режим источника света на стр. 43.</li> <li>Физическое разрешение: Отображает физическое разрешение проектора.</li> <li>Обнаруженное разрешение: Показывает физическое разрешение входного сигнала.</li> <li>Источник: Показывает текущий источник сигнала.</li> <li>Режим изображения: Показывает режим, выбранный в меню Изображение.</li> <li>Режим источника света: Показывает режим, выбранный в меню Настройки источника света.</li> <li>Формат 3D: Показывает текущий режим 3D.</li> <li>Система цвета: Показывает входной формат системы.</li> </ul>                                                                                                    |
| Громкость<br>Режим<br>источника<br>света<br>Информация | <ul> <li>Регулирует громкость звука.</li> <li>См. Настройка Режим источника света на стр. 43.</li> <li>Физическое разрешение: Отображает физическое разрешение проектора.</li> <li>Обнаруженное разрешение: Показывает физическое разрешение входного сигнала.</li> <li>Источник: Показывает текущий источник сигнала.</li> <li>Режим изображения: Показывает режим, выбранный в меню Изображение.</li> <li>Режим источника света: Показывает режим, выбранный в меню Настройки источника света.</li> <li>Формат 3D: Показывает текущий режим 3D.</li> <li>Система цвета: Показывает входной формат системы.</li> <li>Время исп. источника света: Показывает наработку лампы в часах.</li> </ul>                                                                           |
| Громкость<br>Режим<br>источника<br>света<br>Информация | <ul> <li>Регулирует громкость звука.</li> <li>См. Настройка Режим источника света на стр. 43.</li> <li>Физическое разрешение: Отображает физическое разрешение проектора.</li> <li>Обнаруженное разрешение: Показывает физическое разрешение входного сигнала.</li> <li>Источник: Показывает текущий источник сигнала.</li> <li>Режим изображения: Показывает режим, выбранный в меню Изображение.</li> <li>Режим источника света: Показывает режим, выбранный в меню Настройки источника света.</li> <li>Формат 3D: Показывает текущий режим 3D.</li> <li>Система цвета: Показывает входной формат системы.</li> <li>Время исп. источника света: Показывает наработку лампы в часах.</li> <li>Код проектора: Отображает идентификатор проектора для проектора.</li> </ul> |
| Громкость<br>Режим<br>источника<br>света<br>Информация | <ul> <li>Регулирует громкость звука.</li> <li>См. Настройка Режим источника света на стр. 43.</li> <li>Физическое разрешение: Отображает физическое разрешение проектора.</li> <li>Обнаруженное разрешение: Показывает физическое разрешение входного сигнала.</li> <li>Источник: Показывает текущий источник сигнала.</li> <li>Режим изображения: Показывает режим, выбранный в меню Изображение.</li> <li>Режим источника света: Показывает режим, выбранный в меню Настройки источника света.</li> <li>Формат 3D: Показывает текущий режим 3D.</li> <li>Система цвета: Показывает входной формат системы.</li> <li>Время исп. источника света: Показывает наработку лампы в часах.</li> <li>Код проектора: Отображает идентификатор проектора для проектора.</li> </ul> |

# Меню Дополнительно

# Изображение

|                      | В проекторе предусмотрено несколько заранее настроенных режимов изображения, позволяющих выбрать наиболее подходящий из них для работы или используемого источника видеосигнала.                                                                                                    |
|----------------------|----------------------------------------------------------------------------------------------------|
| Режим<br>изображения | • <b>Яркий</b> : Устанавливает максимальную яркость проецируемого<br>изображения. Данный режим удобен, если требуется повышенная<br>яркость изображения, например, при работе с проектором в хорошо<br>освещенном помещении.                                                                                                    |
|                      | • Презентация: Предназначен для презентаций. В этом режиме яркость<br>подбирается таким образом, чтобы обеспечить корректную<br>цветопередачу изображения, передаваемого с ПК или портативного<br>компьютера.                                                                                                    |
|                      | • sRGB: Устанавливает максимальную чистоту цветов RGB для<br>обеспечения максимально корректной передачи изображений вне<br>зависимости от настроек яркости. Этот режим наиболее пригоден для<br>просмотра фотографий, снятых правильно откалиброванной камерой,<br>поддерживающей цветовое пространство sRGB, а также для<br>просмотра ПК-графики и документов, созданных в таких приложениях,<br>как AutoCAD. |
|                      | • Насыщенный: подходит для видео игр в помещениях со слабым освещением, например, в гостиной комнате.                                                                                                    |
|                      | • DICOM SIM: Следует стандарту DICOM для получения параметра<br>уровня серого.                                                                                                    |
|                      | • Пользов. 1/Пользов. 2: использует индивидуальные настройки на основании текущих доступных режимов изображения. См. Референтный режим на стр. 30.                                                                                                    |
|                      | В проекторе предусмотрено 2 пользовательских режима, которые могут<br>использоваться в случае, если текущие доступные режимы<br>изображений не удовлетворяют потребности пользователя. В качестве<br>начальной точки для индивидуальной настройки можно выбрать один из<br>режимов изображения (за исключением Пользов. 1/Пользов. 2).                                                                          |
| Референтный          | <ol> <li>Перейдите в Изображение &gt; Режим изображения.</li> </ol>                                                                                                    |
| режим                | <ol> <li>Нажмите ◀/►, чтобы выбрать Пользов. 1 или Пользов. 2.</li> </ol>                                                                                                    |
|                      | <ol> <li>Нажмите ▼, чтобы выделить Референтный режим, затем нажмите</li> <li>◄/▶ для выбора наиболее подходящего режима изображения.</li> </ol>                                                                                                    |
|                      | <ol> <li>Нажмите кнопку ▼, чтобы выбрать пункт меню, который нужно<br/>изменить, и измените значение. Изменения определяют выбранный<br/>пользовательский режим.</li> </ol>                                                                                                    |
| Яркость              | Чем больше значение, тем изображение ярче. Измените данную настройку так, чтобы темная область изображения была черного цвета, и чтобы были видны детали в этой области.                                                                                                    |

| Контрастность   | Чем больше значение, тем выше контрастность. Данный параметр<br>используется для установки максимального уровня белого цвета после<br>регулировки уровня яркости в соответствии с выбранным источником<br>видеосигнала и условиями просмотра.                                                                                                    |
|-----------------|----------------------------------------------------------------------------------------------------|
| Цвет            | Меньшие значения соответствуют менее насыщенным цветам. При<br>установке слишком высокого значения цвета изображения будут<br>слишком яркими, а изображение – нереалистичным.                                                                                                    |
| Тон             | Чем выше значение, тем больше зеленого цвета в изображении. Чем<br>ниже значение, тем больше красного цвета в изображении.                                                                                                    |
| Резкость        | Чем больше значение, тем выше резкость изображения.                                                                                                    |
| Brilliant Color | Данная функция использует новый алгоритм обработки цвета<br>и улучшения на уровне системы для повышения яркости, одновременно<br>обеспечивая более яркие и реалистичные цвета изображения.<br>Она позволяет увеличить яркость для полутонов более чем на 50 %,<br>обеспечивая, таким образом, более реалистичное воспроизведение<br>цвета. Для получения изображения такого качества, выберите <b>Вкл.</b> .<br>При выборе <b>Выкл.</b> функция <b>Температура цвета</b> становится<br>недоступной. |

|                           | Температура цвета                                                                                                    |
|---------------------------|----------------------------------------------------------------------------------------------------|
|                           | Имеется несколько вариантов предварительных настроек цветовой температуры. Доступные настройки могут отличаться в зависимости от типа выбранного входного сигнала.                                                                                                    |
|                           | • Обычн.: Стандартная настройка оттенков белого.                                                                                                    |
|                           | • Холодн.: Увеличивает количество голубого в белом цвете.                                                                                                    |
|                           | • Тепл.: Увеличивает количество красного в белом цвете.                                                                                                    |
|                           | Настройка цвет. температуры                                                                                                    |
|                           | Вы также можете установить выбранную температуру цвета, меняя следующие настройки.                                                                                                    |
|                           | <ul> <li>Уров. R/Уров. G/Уров. В: Регулирует уровень контрастности<br/>красного, зеленого и синего.</li> </ul>                                                                                                    |
|                           | • Смещ. R/Смещ. G/Смещ. В: Регулирует уровень яркости красного,<br>зеленого и синего.                                                                                                    |
|                           | Управление цветом                                                                                                    |
|                           | Данная функция обеспечивает возможность настройки шести<br>диапазонов цвета (RGBCMY). При выборе каждого цвета можно<br>отдельно отрегулировать его диапазон и насыщенность в соответствии<br>со своими предпочтениями.                                                                                                    |
| Дополнитель               | • Основной цвет: Выбор цвета из: R (красный), G (зеленый),<br>В (синий), C (голубой), M (пурпурный) или Y (желтый).                                                                                                    |
| ные<br>настройки<br>цвета | • Оттенок: При увеличении диапазона<br>в него добавляются цвета, включающие<br>большую пропорцию двух соседних<br>цветов. Чтобы получить представление<br>о том, как цвета соотносятся друг<br>с другом, см. рисунок.<br>Например, при выборе красного цвета<br>и установке его диапазона на 0, на<br>проецируемом изображении будет выбран<br>только чистый красный. При увеличении<br>диапазона, в него будет также включен красный с оттенками<br>желтого и с оттенками пурпурного. |
|                           | • Насыщенность: Выбор значений согласно предпочтениям. Любое изменение вступит в силу незамедлительно. Например, при выборе красного цвета и установке его значения на 0, это изменение затронет только насыщенность чистого красного цвета.                                                                                                    |
|                           |                                                                                                    |
|                           | Насыщенность — это количество данного цвета в изображении. Меньшие значения соответствуют менее насыщенным цветам; при установке значения 0 этот цвет полностью удаляется из изображения. При очень высоком уровне насыщенности этот цвет будет преобладать и выглядеть неестественно.                                                                                                    |
|                           | <ul> <li>Уровень: Выбор значений согласно предпочтениям.</li> <li>Это изменение затронет уровень контрастности выбранного<br/>основного цвета. Любое изменение вступит в силу<br/>незамедлительно.</li> </ul>                                                                                                    |

|                                          | Цвет стены                                                                                                    |
|------------------------------------------|----------------------------------------------------------------------------------------------------|
| Дополнитель<br>ные<br>настройки<br>цвета | В тех случаях, когда изображение проецируется на цветную<br>поверхность, с помощью функции Wall Color (Цвет стены) можно<br>скорректировать цвета проецируемого изображения, чтобы избежать<br>возможного искажения цвета источника. Можно выбрать один из<br>предварительно откалиброванных цветов: Светло-желтый, Розовый,<br>Светло-зеленый, Синий и Классная доска. |
| Сбросить<br>параметр<br>Изображение      | Возвращает все настройки, выполненные для меню <b>Изображение</b> , до заводских значений.                                                                                                    |

# Дисплей

|                       | Существует несколько способов установки соот изображения в зависимости от источника входн                                                                                                    | ношения сторон<br>юго сигнала.                                |
|-----------------------|----------------------------------------------------------------------------------------------------|---------------------------------------------------------------|
|                       | • Авто: Пропорционально изменяет масштаб<br>изображения в соответствии с физическим<br>разрешением проектора (ширина по<br>горизонтали или по вертикали).                                                                                                    | ОООО<br>Изображение 15:9 ОООООООООООООООООООООООООООООООООООО |
| Соотношени            | • Реальн.: Изображение проецируется<br>с исходным разрешением, а его размер<br>изменяется в соответствии с областью<br>отображения. Для входных сигналов<br>с меньшим разрешением, проецируемое<br>изображение будет представлено<br>в оригинальном размере. | Изображение 4:3<br>Изображение 4:3<br>Изображение 16:9        |
|                       | <ul> <li>• 4:3: Масштабирование изображения<br/>производится так, что оно воспроизводится<br/>в центре экрана с соотношением сторон 4:3.</li> </ul>                                                                                                    | ООООООООООООООООООООООООООООООООООООО                         |
|                       | • 16:9: Масштабирование изображения производится так, что оно воспроизводится в центре экрана с соотношением сторон 16:9.                                                                                                    | ОООО → ОООО<br>Изображение 16:9                               |
|                       | <ul> <li>• 16:10: Масштабирование изображения<br/>производится таким образом, что оно<br/>воспроизводится в центре экрана<br/>с соотношением сторон 16:10.</li> </ul>                                                                                        | ОООО → ООООООООООООООООООООООООООООООО                        |
| Трапец.<br>искаж. 2D  | См. Коррекция трапец. искажения на стр. 18.                                                                                                    |                                                               |
| Настройка по<br>углам | См. Настройка по углам на стр. 19.                                                                                                    |                                                               |
| Тестовый<br>образец   | Отрегулируйте размер и фокус изображения<br>и убедитесь, что проецируемое изображение<br>не искажено.                                                                                                    |                                                               |

| Наст. ПК и<br>компоненты<br>YPbPr | <ul> <li>Фаза: Регулировка фазы синхронизации для<br/>уменьшения искажения изображения. Данная<br/>функция доступна только при выбранном<br/>сигнале ПК (аналоговый RGB) или YPbPr.</li> <li>Размер по горизонтали: Настройка ширины изображения по<br/>горизонтали. Данная функция доступна только при выбранном сигнале<br/>ПК (аналоговый RGB).</li> </ul>                                                                                                    |
|-----------------------------------|----------------------------------------------------------------------------------------------------|
| Положение                         | Отображает страницу настройки положения. Для перемещения проецируемого изображения воспользуйтесь кнопками перемещения. Данная функция доступна только при выбранном сигнале ПК (аналоговый RGB).                                                                                                    |
| Автосинхр.                        | <ul> <li>Вкл.: Позволяет проектору автоматически выбрать оптимальные<br/>параметры изображения при выбранном сигнале ПК (аналоговый<br/>RGB) и нажатии AUTO (ABTO).</li> <li>Выкл.: Отключение функции автосинхронизации и применение<br/>сохраненных параметров Фаза, Размер по горизонтали и Положение.</li> <li>Выкл. доступно только при определенных значениях синхронизации. В<br/>соответствующих случаях функция Автосинхр. автоматически становится<br/>неактивной.</li> </ul>                                                                                                    |
| 3D                                | <ul> <li>Данный проектор оснащен функцией 3D, которая позволяет<br/>просматривать 3D фильмы, видеоклипы и спортивные передачи в более<br/>реалистичном формате за счет повышенной глубины изображения. Для<br/>просмотра изображений 3D необходимо использовать специальные очки.</li> <li>Режим 3D: Параметр по умолчанию Выкл Для автоматического<br/>выбора подходящего формата 3D при обнаружении содержания 3D,<br/>выберите Авто. Если проектор не может распознать формат 3D,<br/>нажмите ▲/▼ для выбора режима 3D Верхнее/нижнее, Черед.<br/>кадров, Упаковка кадров и Горизонтальная стереопара.</li> <li>Соледующие настройки изменить нельзя: Режим изображения, Референтный<br/>режим.</li> <li>Трапец. искаж. 2D можно изменить только в ограниченных пределах.</li> <li>Синхр. 3D Инв.: При наличии инвертированной глубины изображения<br/>используйте эту функцию для устранения проблемы.</li> <li>Применить настройки 3D: После того как настройки 3D будут<br/>сохранены, можно применить их, выбрав из набора сохраненных<br/>настроек 3D. После проек, проектор автоматически<br/>воспроизведет поступающие материалы 3D, если они соответствуют<br/>сохраненым настройка 3D.</li> <li>Может (могут) использоваться только набор (-ы) настроек 3D с введенными данными.</li> <li>Сохранить настройки 3D: После успешного отображения материалов<br/>3D и ввода необходимых поправок можно включить данную функцию</li> </ul> |

|                        | Выберите подходящий формат цвета для оптимизации качества дисплея.                                                                                                    |
|------------------------|----------------------------------------------------------------------------------------------------|
|                        | • Авто: Автоматически подбирает подходящее цветовое пространство<br>и уровень серого для входящего сигнала HDMI.                                                                                                    |
| Формат HDMI            | • Ограниченный RGB: Использует ограниченный диапазон RGB 16-235.                                                                                                    |
|                        | • Полный RGB: Использует весь диапазон RGB 0-255.                                                                                                    |
|                        | • Ограниченный YUV: Использует ограниченный диапазон YUV 16-235.                                                                                                    |
|                        | • Полный YUV: Использует весь диапазон YUV 0-255.                                                                                                    |
|                        | Цифровое увеличение                                                                                                    |
|                        | Увеличение или уменьшение размера проецируемого изображения.                                                                                                    |
|                        | <ol> <li>После отображения полосы масштабирования многократно<br/>нажимайте ▲ для увеличения изображения до нужного размера.</li> </ol>                                                                                                    |
|                        | <ol> <li>Чтобы перемещаться по изображению, нажмите ОК для<br/>переключения в режим окон, а затем нажимайте кнопки со<br/>стрелками (▲, ▼, ◀, ►) на проекторе или пульте ДУ.</li> </ol>                                                          |
|                        | <ol> <li>Чтобы уменьшить размер изображения, нажмите OK для возврата<br/>к функции увеличения/уменьшения, а затем нажмите AUTO (ABTO)<br/>для возврата к исходному размеру. Для возврата к исходному<br/>размеру нажмите многократно.</li> </ol> |
|                        |                                                                                                    |
| Изм. разм.<br>изображ. | Перемещение по изображению возможно только после его увеличения. Во время поиска деталей возможно дальнейшее увеличение изображения.                                                                                                    |
|                        | Цифровое сжатие и сдвиг                                                                                                    |
|                        | Сжатие и/или сдвиг проецируемого изображения.                                                                                                    |
|                        | <ol> <li>После отображения полосы настройки многократно нажимайте <!-- ►<br-->для сужения или увеличения изображения до нужного размера.</li> </ol>                                                                                              |
|                        | 2. Нажмите ОК для активации функции цифрового сдвига.                                                                                                    |
|                        | <ol> <li>После активации цифрового сдвига нажмите кнопки со стрелками<br/>(▲, ▼, ◀, ►) для сдвига изображения.</li> </ol>                                                                                                    |
|                        | <ol> <li>Для возврата к исходному размеру изображения нажмите кнопку<br/>AUTO (ABTO).</li> </ol>                                                                                                    |
|                        |                                                                                                    |
|                        | Сдвиг изображения возможен только после его сжатия.                                                                                                    |
| Сбросить               | Возвращает все настройки, выполненные для меню <b>Дисплей</b> ,<br>до заводских значений.                                                                                                    |
| параметр               |                                                                                                    |
| отооражение            | Сброс следующих настроек не производится: <b>Трапец. искаж. 2D</b> ,<br>Настройка по углам, Изм. разм. изображ                                                                                                    |

# Сеть

| Проводная<br>локальная<br>сеть   | См. в BenQ Network Projector Operation Guide (Руководство по<br>эксплуатации сетевого проектора BenQ), которое можно загрузить<br>на сайте продукции BenQ. |
|----------------------------------|----------------------------------------------------------------------------------------------------|
| Обнаружение<br>устройства<br>АМХ | Если данная функция <b>Вкл.</b> , проектор может быть определен контроллером AMX.                                                                          |
| МАС-адрес<br>(проводн.)          | Отображение МАС-адреса проектора.                                                                                                    |

# Настройки

|                        | • Спереди на столе                                                                                                    |
|------------------------|----------------------------------------------------------------------------------------------------|
|                        | Проектор располагается на полу или на<br>столе перед экраном. Это наиболее<br>распространенный способ расположения,<br>обеспечивающий быстроту установки<br>и мобильность.                                                                                       |
|                        | • Спереди на потолке                                                                                                    |
| Установка              | При данном способе расположения проектор<br>подвешивается в перевернутом положении<br>под потолком перед экраном. Для монтажа<br>проектора под потолком необходимо<br>приобрести у поставщика комплект BenQ<br>для потолочного монтажа.                          |
| проектора              | • Сзади на потолке                                                                                                    |
|                        | При данном способе расположения проектор<br>подвешивается в перевернутом положении<br>под потолком за экраном. Для установки<br>в этом положении требуется специальный<br>экран для проецирования сзади и комплект<br>для потолочного монтажа производства BenQ. |
|                        | • Сзади на столе                                                                                                    |
|                        | Выберите это местоположение, если проектор располагается на столе сзади экрана. Для установки в этом положении требуется специальный экран для проецирования сзади.                                                                                              |
| Удаленный<br>приемник  | Позволяет задействовать все удаленные приемники или один конкретный удаленный приемник на проекторе.                                                                                                    |
|                        | • Устанавливает автоматический поиск сигнала источника проектором.                                                                                                    |
| Автопоиск<br>источника | Следующий источник (-и) сигнала не будут автоматически определены<br>проектором, вы должны вручную выбрать из в строке выбора источника:<br>Сетевой дисплей, USB Reader.                                                                                         |

| Автонастрой                     | • Вкл.: Позволяет проектору автоматически выбрать оптимальные параметры изображения при выбранном сигнале ПК (аналоговый RGB) и нажатии AUTO (ABTO).                                                                                                    |  |
|---------------------------------|----------------------------------------------------------------------------------------------------|--|
| ка сигнала                      | • Выкл.: Проектор не реагирует на команды во время нажатия AUTO (ABTO).                                                                                                    |  |
| Настройки                       | • Режим источника света: См. Настройка Режим источника света на                                                                                                    |  |
| источника                       | стр. 43.                                                                                                    |  |
| света                           | • Информация об источнике света: Показывает наработку лампы в часах.                                                                                                    |  |
|                                 | Таймер пустого экрана                                                                                                    |  |
|                                 | Установка таймера отображения пустого экрана после включения функции<br>пустого экрана; по истечении указанного времени снова выводится<br>изображение. Если установка продолжительности не соответствует<br>требованиям, выберите <b>Отключено</b> . Независимо от того, включена ли<br>функция <b>Таймер пустого экрана</b> , можно нажимать большинство кнопок на<br>проекторе или на пульте ДУ, чтобы восстановить изображение. |  |
|                                 | Напоминающее сообщение                                                                                                    |  |
|                                 | Настройка включения или отключение показа сообщений-напоминаний.                                                                                                    |  |
|                                 | Режим высокогорья                                                                                                    |  |
|                                 | При работе на высоте 1500–3000 м над уровнем моря и при температуре 0 °C–30 °C рекомендуется использовать <b>Режим высокогорья</b> .                                                                                                    |  |
| Настройки<br>рабочего<br>режима | Также можно нажать <b>Авто</b> , чтобы дать проектору автоматически<br>определить высоту и отобразить напоминающее сообщение о<br>настройке при необходимости.                                                                                                    |  |
|                                 | Если используется <b>Режим высокогорья</b> , возможно повышение уровня рабочего шума, связанное с увеличением оборотов вентилятора для обеспечения надлежащего охлаждения и функционирования системы.                                                                                                    |  |
|                                 | При эксплуатации проектора в других тяжелых условиях (отличных от<br>вышеуказанных) возможно автоматическое отключение проектора,<br>обеспечивающее его защиту от перегрева. В этом случае, следует<br>переключить проектор в режиме High Altitude (Высокогорье) для<br>предотвращения отключения. Однако это не означает, что данный<br>проектор можно эксплуатировать абсолютно в любых жестких условиях<br>окружающей среды.     |  |
|                                 | Настройки Вкл./Выкл. питания                                                                                                    |  |
|                                 | • Прямое включение питания: Обеспечивает автоматическое<br>включение проектора после подачи питания по кабелю питания.                                                                                                    |  |
|                                 | • Вкл. пит. при обнаруж. сигнала: Отвечает за непосредственное                                                                                                    |  |
|                                 | включение проектора баз нажатия <b>() POWER</b> (Питание) или <b>ВКЛ.</b> , когда он находится в режиме ожидания, а также регистрирует сигнал VGA.                                                                                                    |  |
|                                 | • Авт. выкл. пит.: При использовании данной функции происходит автоматическое выключение проектора, если отсутствует входной сигнал в течение заданного периода времени, во избежание сокращения срока службы лампы.                                                                                                    |  |
|                                 | • Таймер откл. пит.: Настройка таймера автоматического выключения проектора.                                                                                                    |  |

|                    | Блокировка клавиш панели                                                                                                    |
|--------------------|----------------------------------------------------------------------------------------------------|
| Настройии          | С помощью блокировки кнопок управления на проекторе можно<br>предотвратить случайное изменение настроек проектора (например,<br>детьми). При включенной функции <b>Блокировка клавиш панели</b><br>никакие кнопки управления на проекторе не работают, за исключением<br>кнопки <b>() РОWER</b> .                                                   |
|                    | Чтобы снять блокировку клавиш панели, нажмите и удерживайте кнопку<br>▶ (вправо) в течение 3 секунд на проекторе, или отключите данную<br>функцию, используя пульт ДУ.                                                                                                    |
| безопасности       |                                                                                                    |
|                    | Если проектор будет выключен без разблокирования его кнопок, то при следующем включении проектор останется с заблокированными кнопками.                                                                                                    |
|                    | Изменить пароль                                                                                                    |
|                    | См. Защита паролем на стр. 25.                                                                                                    |
|                    | Блокировка при включении                                                                                                    |
|                    | См. Защита паролем на стр. 25.                                                                                                    |
|                    | Выбор порта                                                                                                    |
|                    | Позволяет выбрать желаемый порт управления: через разъем RS-232C<br>(разъем ( <b>RS232</b> на проекторе) или разъем HDBaseT (входной разъем<br><b>HDBaseT</b> на проекторе).                                                                                                    |
| Настр. посл.       | Скорость прд. (бод)                                                                                                    |
| порта              | Задает скорость передачи (бод), соответствующую параметрам<br>компьютера, для подключения проектора с помощью кабеля RS-232 или<br>загрузки микропрограммного обеспечения проектора. Эта функция<br>может использоваться только квалифицированными специалистами по<br>обслуживанию.                                                                |
| Эквалайзер<br>HDMI | Регулирует настройки уровня эквалайзера для сигнала HDMI. Чем выше<br>значение, тем сильнее уровень. Если проект оборудован более, чем<br>одним разъемом HDMI, сперва выберите HDMI, затем отрегулируйте<br>значение.                                                                                                    |
|                    | Сохранить Пам. изобр.                                                                                                    |
| Пам. изобр.        | Позволяет сохранять и применять несколько пакетов настроек<br>изображения для регулярно применяемых условий, включая<br>следующие настройки: Установка проектора, Соотношение сторон,<br>Режим изображения, Источник, Разрешение, Режим источника<br>света, Цифровое сжатие и сдвиг. Можно выбрать пакет памяти для<br>сохранения текущих настроек: |
|                    | Применить Пам. изобр.                                                                                                    |
|                    | После того как настройки памяти изображений будут сохранены, можно применить их, выбрав из набора сохраненных настроек.                                                                                                    |
|                    | Переименовать                                                                                                    |
|                    | Выполняет переименование памяти изображений.                                                                                                    |

|                                | Устанавливает идентификатор проектора для данного проектора<br>(01~99). Когда одновременно работают несколько соседних проекторов,<br>переключение идентификаторов проектора может предотвратить<br>помехи от других пультов ДУ. После установки идентификатора<br>проектора переключитесь на тот же идентификатор для пульта ДУ,<br>чтобы управлять этим проектором. См. Пульт ДУ на стр. 10 |
|--------------------------------|----------------------------------------------------------------------------------------------------|
|                                | Установка идентификатора                                                                                                    |
|                                | 1. Нажмите и удерживайте <b>ID SET (УСТАНОВКА ИДЕНТИФИКАТОРА)</b> до тех пор, пока не загорится индикатор настройки идентификатора.                                                                                                    |
| Настройка<br>Кода<br>проектора | <ol> <li>Введите идентификатор для пульта ДУ (01~99). Идентификатор<br/>пульта ДУ должен быть аналогичен идентификатору<br/>соответствующего проектора.</li> </ol>                                                                                                    |
|                                | <ol> <li>Идентификатор успешно сохранен, если индикатор настройки<br/>идентификатора начинает мигать, а затем гаснет.</li> </ol>                                                                                                    |
|                                | Удаление идентификатора                                                                                                    |
|                                | 1. Нажмите и удерживайте <b>ID SET (УСТАНОВКА ИДЕНТИФИКАТОРА)</b> до тех пор, пока не загорится индикатор настройки идентификатора.                                                                                                    |
|                                | <ol> <li>Нажмите ALL (BCE) для удаления текущей настройки<br/>идентификатора пульта ДУ.</li> </ol>                                                                                                    |
|                                | <ol> <li>Идентификатор успешно удален, если индикатор настройки<br/>идентификатора начинает мигать, а затем гаснет.</li> </ol>                                                                                                    |
| Сбросить<br>настройки          | Возвращает все настройки, выполненные для меню <b>Настройки</b> , до заводских значений.                                                                                                    |

# Система

| Язык                    | Выбор языка экраннь                                                                                                    | іх меню (OSD).                                                                                                    |  |
|-------------------------|----------------------------------------------------------------------------------------------------|----------------------------------------------------------------------------------------------------|--|
| Настройки<br>реж. ожид. | • Сеть: Позволяет из                                                                                                    | менять следующие параметры:                                                                                                    |  |
|                         | Включить режим<br>ожид. сети                                                                                                    | Позволяет проектору обеспечивать сетевую функцию в режиме ожидания.                                                                                                    |  |
|                         | Перекл. в<br>обычный реж.<br>ожид.                                                                                                    | Позволяет проектору отключать сетевую<br>функцию после определенного срока времени<br>и переходить в режим ожидания. Например, если<br>выбран параметр «20 мин», то проектор будет<br>предоставлять сетевую функцию в течение<br>20 минут, затем перейдет в режим ожидания.<br>По истечении 20 мин проектор перейдет<br>в стандартный режим ожидания. |  |
|                         | • Выход монитора: Проектор может выводить сигнал VGA, когда он находится в режиме ожидания, а разъемы PC IN и MONITOR OUT (ВЫХОД МОНИТОРА) подключены к соответствующим устройствам.                  |                                                                                                    |  |
|                         | <ul> <li>Выход HDMI: Проектор может выводить сигнал HDMI, когда он<br/>находится в режиме ожидания, а разъемы HDMI 3 и HDMI OUT<br/>(ВЫХОД HDMI) подключены к соответствующим устройствам.</li> </ul> |                                                                                                    |  |
|                         | • Транзитная переда<br>в режиме ожидания<br>разъемов. Нажмите<br>Для рекомендаций г<br>стр. 20.                                                                                                    | ича звука: Проектор может воспроизводить звук<br>и при правильном подключении соответствующих<br>◀/▶, чтобы выбрать источник для использования.<br>ю установлению соединения см. Подключение на                                                                                                    |  |
| Настройки               | •Фон: Задает цвет ф                                                                                                    | она для проектора.                                                                                                    |  |
| фона                    | • Экранная заставка                                                                                                    | : Выбор заставки при включении проектора.                                                                                                    |  |
| Настройки               | • Тип меню: Переклю                                                                                                    | очение на экранное меню <b>Базовый</b> .                                                                                                    |  |
| меню                    | • Время показа менн<br>после последнего на                                                                                                    | о: Выбор времени отображения экранного меню<br>ажатия кнопки.                                                                                                    |  |
|                         | • Отключение звука:                                                                                                    | Временное отключение звука.                                                                                                    |  |
|                         | • Громкость: Регулирует громкость звука.                                                                                                    |                                                                                                    |  |
| Настройки               | • Звук вкл./выкл. питания: Включает и выключает звуковой сигнал при<br>включении и выключении проектора.                                                                                              |                                                                                                    |  |
| звука                   |                                                                                                    |                                                                                                    |  |
|                         | В данном случае изменит<br>значения <b>Вкл.</b> или <b>Выкл.</b><br>громкости не влияет на <b>З</b>                                                                                                   | ть <b>Звук вкл./выкл. питания</b> можно только путем установки<br>. Отключение звука или изменение уровня<br><b>вук вкл./выкл. питания</b> .                                                                                                    |  |

| Скрытые                         | • Включить скрытые титры: Для включения функции выберите<br>Вкл. при передаче субтитров выбранным входным сигналом.<br>Субтитры: Отображение на экране диалога, монолога и звуковых эффектов |
|---------------------------------|----------------------------------------------------------------------------------------------------|
| титры                           | программах).                                                                                                    |
|                                 | • Версия титров: Выбор предпочитаемого режима субтитров. Для отображения субтитров выберите CC1, CC2, CC3 или CC4 (CC1 отображает субтитры на исходном языке выбранного региона).            |
|                                 | Возврат к исходным заводским настройкам.                                                                                                    |
| Заводские<br>настройки          | Сброс спелующих настроек не производится: Трапец, искаж, 2D. Настройка по                                                                                                    |
|                                 | углам, Установка проектора, Время исп. источника света, Режим высокогорья,<br>Настройки безопасности, Скорость прд. (бод), Цифровое сжатие и сдвиг.                                          |
| Сбросить<br>параметр<br>Система | Возвращает все настройки, выполненные для меню <b>Система</b> , до заводских значений.                                                                                                    |

# Меню ИНФОРМАЦИЯ

|                      | • Физическое разрешение: Отображает физическое разрешение проектора.                      |
|----------------------|-------------------------------------------------------------------------------------------|
|                      | • Обнаруженное разрешение: Показывает физическое разрешение входного сигнала.             |
|                      | • Источник: Показывает текущий источник сигнала.                                          |
| Текущее<br>состояние | • Режим изображения: Показывает режим, выбранный в меню<br>Изображение.                   |
|                      | • Режим источника света: Показывает режим, выбранный в меню<br>Настройки источника света. |
| системы              | • Формат 3D: Показывает текущий режим 3D.                                                 |
|                      | • Система цвета: Показывает входной формат системы.                                       |
|                      | • Время исп. источника света: Показывает наработку лампы в часах.                         |
|                      | • Код проектора: Отображает идентификатор проектора для проектора.                        |
|                      | • Версия микропрограммы: Показывает версию микропрограммы проектора.                      |

# Обслуживание

# Уход за проектором

# Чистка объектива

В случае появления на поверхности объектива пыли или грязи выполните чистку. Перед очисткой объектива обязательно выключите проектор и дайте ему полностью остыть.

- Для очистки от пыли используйте сжатый воздух.
- В случае появления грязи или пятен очистите поверхность с помощью бумаги для чистки объектива и аккуратно протрите мягкой тканью, пропитанной чистящим средством для объектива.
- Никогда не используйте абразивные материалы, щелочные или кислотные очистители, абразивную пасту или такие летучие растворители как спирт, бензин или инсектициды.
   Использование таких материалов или продолжительный контакт с резиной или винилом может привести к повреждению поверхности проектора и материала корпуса.

# Чистка корпуса проектора

Перед очисткой корпуса необходимо выключить проектор, следуя процедуре отключения, описанной в разделе Выключение проектора на стр. 27, и вынуть штепсельную вилку из розетки.

- Для удаления грязи или пыли протрите корпус мягкой тканью без пуха.
- Для очистки от присохшей грязи или пятен смочите мягкую ткань водой или нейтральным (pH) растворителем. Затем протрите корпус.

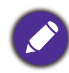

Запрещается использовать воск, спирт, бензин, растворитель и другие химические моющие средства. Это может привести к повреждению корпуса.

# Хранение проектора

При необходимости длительного хранения проектора соблюдайте следующие правила.

- Убедитесь, что температура и влажность в месте хранения соответствуют рекомендациям для данного проектора. Информацию о диапазоне температур можно найти в разделе Технические характеристики на стр. 47 или получить у поставщика.
- Уберите ножки регулятора наклона.
- Извлеките элементы питания из пульта ДУ.
- Упакуйте проектор в оригинальную или аналогичную упаковку.

# Транспортировка проектора

Рекомендуется осуществлять транспортировку проектора в оригинальной заводской или аналогичной упаковке.

# Информация об источнике освещения

# Определение ресурса источника освещения

Во время работы проектора продолжительность наработки источника освещения (в часах) автоматически рассчитывается с помощью встроенного таймера. Расчет эквивалентного ресурса источника света в часах производится следующим образом:

Время использования источника света = (кол-во часов в режиме **Обычн.**) + (кол-во часов в режиме **Экономичный**) + (кол-во часов в режиме **Затемн.**) + (кол-во часов в режиме **Пользов.**)

Общее (суммарное) количество часов работы источника света = 1,0 x (кол-во часов в режиме **Обычн.**) + 1.0 x (кол-во часов в режиме **Экономичный**) + 1.0 x (кол-во часов в режиме **Затемн.**) + 1,0 x (кол-во часов в режиме **Пользов.**)

Для получения данных о времени работы источника света (в часах):

- 1. Перейдите в **Дополнительно Меню Настройки > Настройки источника света** и нажмите **ОК**. Появится страница **Настройки источника света**.
- 2. Нажмите **▼** для выбора **Информация об источнике света**, затем нажмите **ОК**. На экране появится **Информация об источнике света**.

Сведения о времени наработки источника освещения можно также найти в меню ИНФОРМАЦИЯ.

# Продление срока службы источника света

#### • Настройка Режим источника света

Перейдите в Дополнительно Меню - Настройки > Настройки источника света > Режим источника света или нажмите LIGHT SOURCE (ИСТОЧНИК ОСВЕЩЕНИЯ) на пульте ДУ для выбора соответствующего источника питания источника света из имеющихся режимов.

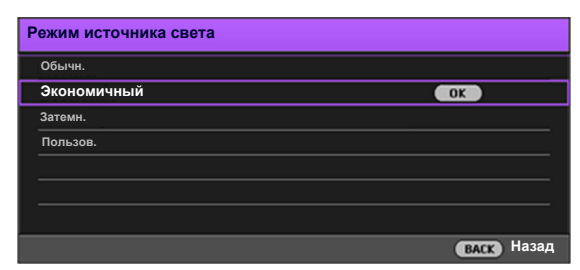

| Режим<br>источника<br>света | Описание                                                                                        |
|-----------------------------|-------------------------------------------------------------------------------------------------|
| Обычн.                      | Дает полную мощность источника освещения                                                        |
| Экономичный                 | Снижает яркость, чтобы увеличить срок службы источника освещения<br>и уменьшает шум вентилятора |
| Затемн.                     | Снижает яркость, чтобы продлить срок службы источника света                                     |
| Пользов.                    | Отображает панель регулировки яркости источника света для ее регулировки по вашему усмотрению   |

• Настройка Авт. выкл. пит.

При использовании данной функции происходит автоматическое выключение проектора при отсутствии входного сигнала в течение заданного периода времени во избежание сокращения срока службы источника освещения.

Для настройки Авт. выкл. пит., перейдите в Дополнительно Меню - Настройки > Настройки рабочего режима > Настройки Вкл./Выкл. питания > Авт. выкл. пит. и нажмите ◄/►.

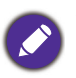

• Видимая яркость проецируемого изображения может различаться в зависимости от освещения, настройки контрастности/яркости источника входного сигнала, и прямо пропорциональна расстоянию проецирования.

• Яркость источника освещения со временем уменьшается и может изменяться в пределах характеристик, указанных ее изготовителем. Это не является неисправностью.

# Светодиодные индикаторы

| Светс | овой индин                     | атор       |                                                                                          |  |  |  |  |  |
|-------|--------------------------------|------------|------------------------------------------------------------------------------------------|--|--|--|--|--|
| POWER | TEMP                           | LIGHT      | Состояние и описание                                                                     |  |  |  |  |  |
|       | Индикация питания              |            |                                                                                          |  |  |  |  |  |
|       | 0                              | 0          | Режим ожидания                                                                           |  |  |  |  |  |
| ۲     | 0                              | 0          | Включение питания                                                                        |  |  |  |  |  |
|       | 0                              | 0          | Нормальная работа                                                                        |  |  |  |  |  |
| ۲     | 0                              | 0          | Обычное охлаждение при выключении питания                                                |  |  |  |  |  |
| ۲     | ۲                              | ۲          | Загрузка                                                                                 |  |  |  |  |  |
|       | 0                              |            | Сбой открытия шкалы для выбора цветов                                                    |  |  |  |  |  |
|       | 0                              | ۲          | Сбой открытия фосфорного колеса                                                          |  |  |  |  |  |
|       | 0                              | 0          | Режим приработки включен                                                                 |  |  |  |  |  |
|       |                                |            | Режим приработки выключен                                                                |  |  |  |  |  |
|       | События с источником освещения |            |                                                                                          |  |  |  |  |  |
|       | 0                              |            | Срок службы источника освещения истек                                                    |  |  |  |  |  |
| 0     | 0                              |            | Ошибка ист. освещения в штатном режиме работы                                            |  |  |  |  |  |
| 0     | 0                              | ۲          | Источник освещения не загорается                                                         |  |  |  |  |  |
|       |                                |            | Индикация температуры                                                                    |  |  |  |  |  |
|       |                                | $\bigcirc$ | Ошибка вентилятора 1 (скорость вращения вентилятора                                      |  |  |  |  |  |
|       | -                              | 0          | не соответствует требуемой скорости)                                                     |  |  |  |  |  |
|       | -                              | $\bigcirc$ | не соответствует требуемой скорости)                                                     |  |  |  |  |  |
|       |                                | 0          | Ошибка вентилятора 3 (скорость вращения вентилятора не соответствует требуемой скорости) |  |  |  |  |  |
|       |                                | $\cap$     | Ошибка вентилятора 4 (скорость вращения вентилятора                                      |  |  |  |  |  |
|       |                                | $\cup$     | не соответствует требуемой скорости)                                                     |  |  |  |  |  |
| •     |                                | 0          | не соответствует требуемой скорости)                                                     |  |  |  |  |  |
|       |                                | $\bigcirc$ | Ошибка вентилятора 6 (скорость вращения вентилятора                                      |  |  |  |  |  |
|       | -                              | 0          | Пе соответствует требуемой скорости)                                                     |  |  |  |  |  |
| -     |                                | 0          | не соответствует требуемой скорости)                                                     |  |  |  |  |  |
| •     | ۲                              | 0          | Ошибка вентилятора 8 (скорость вращения вентилятора                                      |  |  |  |  |  |
|       |                                | $\cap$     | Ошибка температуры 1 (превышение предельной                                              |  |  |  |  |  |
|       |                                |            | температуры)                                                                             |  |  |  |  |  |
|       |                                |            |                                                                                          |  |  |  |  |  |
|       |                                | $\bigcirc$ | Thermal Sensor 1 short error                                                             |  |  |  |  |  |
|       |                                | $\bigcirc$ | Ошибка соединения тепловой ИС #1 I2С                                                     |  |  |  |  |  |

|   |          | ●: Оранжевый вкл.             | 🔵: Зеленый вкл.             | ●: Красный вкл.             |
|---|----------|-------------------------------|-----------------------------|-----------------------------|
| - | ○: Выкл. | : Мигание оранжевым<br>цветом | : Мигание<br>зеленым цветом | : Мигание красным<br>цветом |

# Поиск и устранение неисправностей

# Проектор не включается.

| Причина                                          | Способ устранения                                                                                                    |  |  |  |
|--------------------------------------------------|----------------------------------------------------------------------------------------------------|--|--|--|
| Отсутствует питание от сети.                     | Подключите кабель питания к разъему<br>переменного тока на проекторе и вставьте вилку<br>в электрическую розетку. Если розетка оснащена<br>выключателем, убедитесь, что он замкнут. |  |  |  |
| Попытка включения проектора во время охлаждения. | Дождитесь окончания процесса охлаждения.                                                                                                    |  |  |  |

#### Отсутствует изображение

| Причина                                                          | Способ устранения                                                             |
|------------------------------------------------------------------|-------------------------------------------------------------------------------|
| Источник видеосигнала не включен или                             | Включите источник видеосигнала и проверьте                                    |
| подключен неверно.                                               | подключение сигнального кабеля.                                               |
| Неправильное подключение проектора к источнику входного сигнала. | Проверьте подключение.                                                        |
| Неверно выбран входной сигнал.                                   | Выберите правильный входной сигнал нажатием кнопки <b>SOURCE (ИСТОЧНИК)</b> . |
| Крышка объектива закрыта.                                        | Откройте крышку объектива.                                                    |

#### Размытое изображение

| Причина                                      | Способ устранения                               |
|----------------------------------------------|-------------------------------------------------|
| Неправильно сфокусирован объектив проектора. | Настройте фокус объектива регулятором фокуса.   |
| Неправильное взаимное расположение           | Отрегулируйте угол и направление проецирования, |
| Крышка объектива закрыта.                    | Откройте крышку объектива.                      |

Не работает пульт ДУ.

| Причина                                            | Способ устранения                                         |
|----------------------------------------------------|-----------------------------------------------------------|
| Разряжены элементы питания.                        | Замените элементы питания.                                |
| Между пультом ДУ и проектором имеется препятствие. | Уберите препятствие.                                      |
| Вы находитесь далеко от проектора.                 | Займите положение в пределах 8 м (26 футов) от проектора. |

# Неправильно указан пароль.

| Причина           | Способ устранения                               |
|-------------------|-------------------------------------------------|
| Вы забыли пароль. | См. Процедура восстановления пароля на стр. 26. |

# Технические характеристики

# Характеристики проектора

Ø

Все характеристики могут быть изменены без уведомления.

#### Оптические характеристики

#### Разрешение 1920 (Г) x 1200 (В) WUXGA Система дисплея Однокристальное цифровое микрозеркальное устройство (DMD)

Объектив LU950/LU951: F = от 1,81 до 2,1, f = от 14,3 до 22,9 мм LU951ST: F = от 1,83 до 1,86, f = от 8,6 до 9,4 мм Четкий фокус

LU950/LU951: 1,75–5,83 м @ в режиме «Широкий», 2,8–9,32 м @ в режиме «Теле» LU951ST: 1,04–3,47 м @ в режиме «Широкий», 1,15–3,82 м @ в режиме «Теле»

Источник освещения Лазерный диод

#### Электрические характеристики

Питание 100–240 В, 5,6 А, 50–60 Гц перем. тока (автомат) Энергопотребление 530 Вт (макс.); < 0,5 Вт (в режиме ожидания)

#### Механические характеристики

Масса 9,4 кг (20,7 фунта)

#### Выходы

Выход RGB 15-контактный D-sub (гнездо) x 1 Выход HDMI x 1

Аудиовыход х 1

Динамик

(Стерео) 10 Вт х 1

#### Управление

Управление через последовательный порт RS-232 9 контактов х 1 Управление LAN RJ45 x 1 ИК-приемник х 2 Проводной пульт ДУ х 1 Источник питания триггера 12 В/0,5 А х 1 Входы Вход компьютера Вход RGB 15-контактный D-sub (гнездо) x 1 Вход видеосигнала S-VIDEO 4-контактный разъем Mini DIN x 1 VIDEO Разъем RCA x 1 Аналоговый Компонентный вход RCA x 3 (через ввод RGB) Цифровой HDMI (1.4a, HDCP 1.4) x 3 Вход аудиосигнала Аудиоразъем RCA (Л/П) x 2 Аудиоразъем ПК х 1 USB Тип Mini B x 1; источник питания тип A 5 B/2 A x 1 HDBaseT RX x 1 Требования к окружающей среде Рабочая температура

0–40 °С на уровне моря Температура хранения -20–60°С на уровне моря

Относительная влажность при эксплуатации/хранении 10–90 % (при отсутствии конденсации)

Высота над уровнем моря при эксплуатации 0–1499 м при температуре 0–35 °C 1500–3000 м при температуре 0–30 °C (при включенном режиме высокогорья)

# Габаритные размеры

490 мм (W) х 159 мм (H) х 380 мм (D)

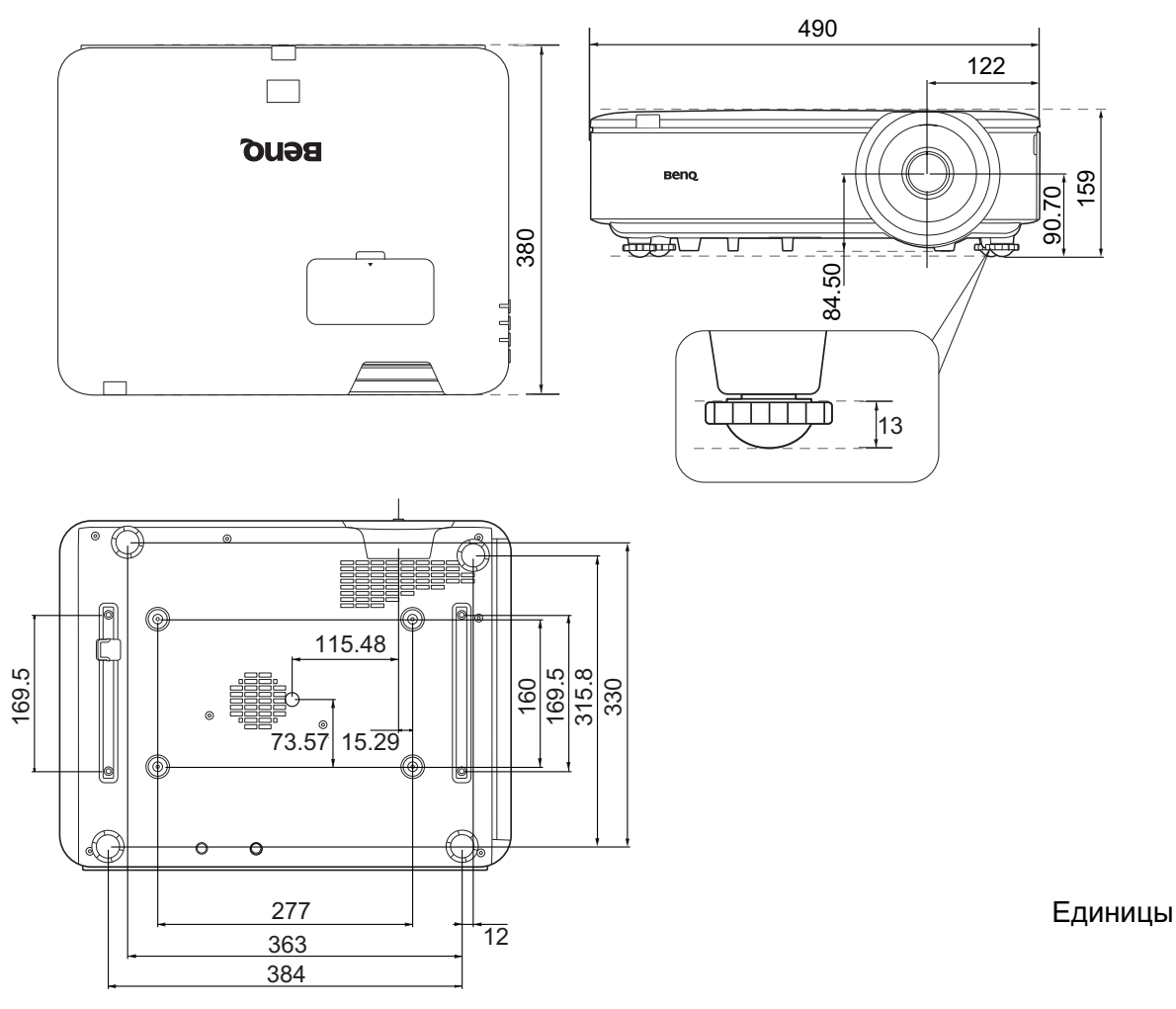

# Схема потолочного монтажа

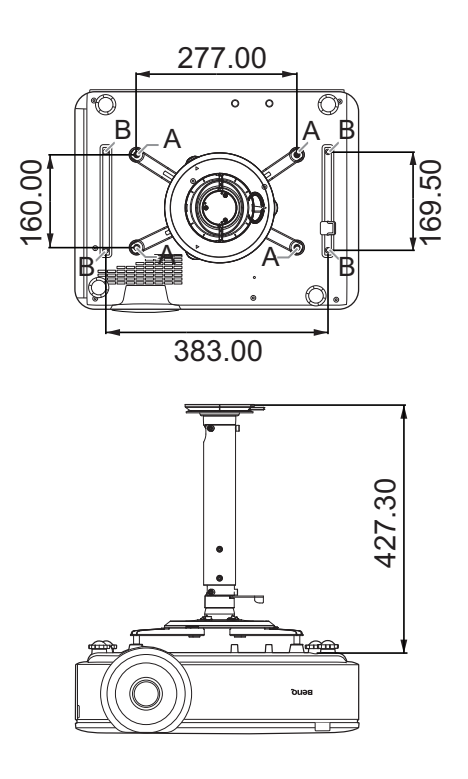

А: Потолочное крепление BenQ CMG3 (5J.JAM10.001) Винт для потолочного крепления: M4 (макс. L = 25 мм; мин. L = 20 мм)

В: Отверстия для монтажа посторонних устройств Винт: M6 (Макс. L = 8 мм)

Единицы измерения: мм

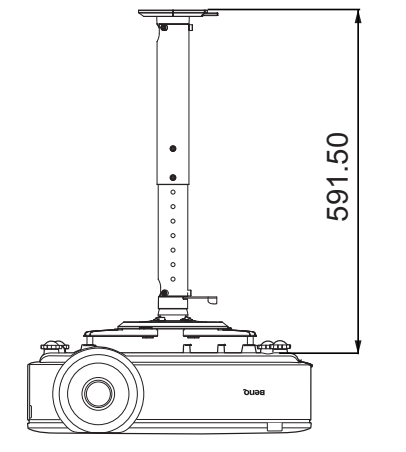

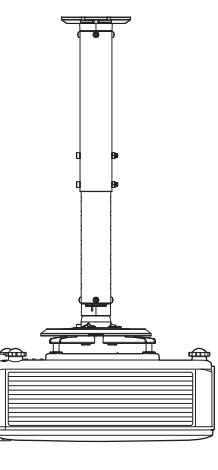

# Таблица синхронизации

# Поддерживаемые режимы синхронизации для входа ПК

|                          |                  |                                 |                                      |                                | Поддерживаемый формат 3D |                          |                                        |  |
|--------------------------|------------------|---------------------------------|--------------------------------------|--------------------------------|--------------------------|--------------------------|----------------------------------------|--|
| Разрешение               | Режим            | Частота по<br>вертикали<br>(Гц) | Частота по<br>горизон-<br>тали (кГц) | Частота пик-<br>селей<br>(МГц) | Черед.<br>кадров         | Верх-<br>нее/ниж-<br>нее | Горизон-<br>тальная<br>стерео-<br>пара |  |
|                          | VGA_60           | 59,940                          | 31,469                               | 25,175                         | V                        | V                        | V                                      |  |
| 640 x 480                | VGA_72           | 72,809                          | 37,861                               | 31,500                         |                          |                          |                                        |  |
| 040 X 400                | VGA_75           | 75,000                          | 37,500                               | 31,500                         |                          |                          |                                        |  |
|                          | VGA_85           | 85,008                          | 43,269                               | 36,000                         |                          |                          |                                        |  |
| 720 x 400                | 720 x 400_70     | 70,087                          | 31,469                               | 28,3221                        |                          |                          |                                        |  |
|                          | SVGA_60          | 60,317                          | 37,879                               | 40,000                         | V                        | V                        | V                                      |  |
|                          | SVGA_72          | 72,188                          | 48,077                               | 50,000                         |                          |                          |                                        |  |
| 000 v 000                | SVGA 75          | 75,000                          | 46,875                               | 49,500                         |                          |                          |                                        |  |
| 800 X 600                | SVGA 85          | 85,061                          | 53,674                               | 56,250                         |                          |                          |                                        |  |
|                          | SVGA 120         | 440.054                         | 77.405                               | 00.000                         |                          |                          |                                        |  |
|                          | (снижение помех) | 119,854                         | 77,425                               | 83,000                         | V                        |                          |                                        |  |
|                          | XGA 60           | 60.004                          | 48.363                               | 65.000                         | V                        | V                        | V                                      |  |
|                          | XGA 70           | 70.069                          | 56.476                               | 75.000                         |                          |                          |                                        |  |
|                          | XGA 75           | 75.029                          | 60.023                               | 78,750                         |                          |                          |                                        |  |
| 1024 x 768               | XGA 85           | 84,997                          | 68,667                               | 94,500                         |                          |                          |                                        |  |
|                          | XGA 120          | 0.,001                          |                                      | 0.,000                         |                          |                          |                                        |  |
|                          | (снижение помех) | 119,989                         | 97,551                               | 115,5                          | V                        |                          |                                        |  |
| 1152 x 864               | 1152 x 864 75    | 75                              | 67.5                                 | 108                            |                          |                          |                                        |  |
| 1102 x 001               | Синхронизация    |                                 | 01,0                                 | 100                            |                          |                          |                                        |  |
|                          | BenO             |                                 |                                      |                                |                          |                          |                                        |  |
| 1024 x 576               |                  | 60,0                            | 35,820                               | 46,966                         |                          |                          |                                        |  |
|                          | ипортативного    |                                 |                                      |                                |                          |                          |                                        |  |
|                          | Синуранизация    |                                 |                                      |                                |                          |                          |                                        |  |
|                          | Синхронизация    |                                 |                                      |                                |                          |                          |                                        |  |
| 1024 x 600               | BenQ             | 64,995                          | 41,467                               | 51,419                         |                          |                          |                                        |  |
|                          | и портативного   | -                               |                                      |                                |                          |                          |                                        |  |
| 4000 700                 | компьютера       |                                 | 45.000                               | 74.050                         |                          |                          |                                        |  |
| 1280 x 720               | 1280 x 720_60    | 60                              | 45,000                               | 74,250                         | V                        | V                        | V                                      |  |
| 1280 x 768               | 1280 x 768_60    | 59,87                           | 47,776                               | 79,5                           | V                        | V                        | V                                      |  |
|                          | WXGA_60          | 59,810                          | 49,702                               | 83,500                         | V                        | V                        | V                                      |  |
|                          | WXGA_75          | 74,934                          | 62,795                               | 106,500                        |                          |                          |                                        |  |
| 1280 x 800               | WXGA_85          | 84,880                          | 71,554                               | 122,500                        |                          |                          |                                        |  |
|                          | WXGA_120         | 119 909                         | 101 563                              | 146 25                         | V                        |                          |                                        |  |
|                          | (снижение помех) | 110,000                         | 101,000                              | 110,20                         | v                        |                          |                                        |  |
|                          | SXGA_60          | 60,020                          | 63,981                               | 108,000                        |                          | V                        | V                                      |  |
| 1280 x 1024              | SXGA_75          | 75,025                          | 79,976                               | 135,000                        |                          |                          |                                        |  |
|                          | SXGA_85          | 85,024                          | 91,146                               | 157,500                        |                          |                          |                                        |  |
| 1290 y 060               | 1280 x 960_60    | 60,000                          | 60,000                               | 108,000                        |                          | V                        | V                                      |  |
| 1200 X 900               | 1280 x 960_85    | 85,002                          | 85,938                               | 148,500                        |                          |                          |                                        |  |
| 1360 x 768               | 1360 x 768_60    | 60,015                          | 47,712                               | 85,5                           |                          | V                        | V                                      |  |
| 1400 x 1050              | SXGA+_60         | 59,978                          | 65,317                               | 121,750                        |                          | V                        | V                                      |  |
| 1440 x 900               | WXGA+ 60         | 59,887                          | 55,935                               | 106,500                        |                          | V                        | V                                      |  |
| 1600 x 1200              | UXGA             | 60,000                          | 75,000                               | 162,000                        |                          | V                        | V                                      |  |
| 1680 x 1050              | 1680 x 1050 60   | 59.954                          | 65.290                               | 146.250                        |                          | V                        | V                                      |  |
| 640 х 480 при 67 Гц      | MAC13            | 66.667                          | 35.000                               | 30.240                         |                          |                          |                                        |  |
| 832 х 624 при 75 Ги      | MAC16            | 74.546                          | 49.722                               | 57.280                         |                          | 1                        |                                        |  |
| 1024 х 768 при           |                  |                                 |                                      |                                |                          |                          |                                        |  |
| 75 Fu                    | MAC19            | 74,93                           | 60,241                               | 80,000                         |                          |                          |                                        |  |
| 1152 x 870 при           |                  |                                 |                                      |                                |                          | +                        |                                        |  |
| 75 Fu                    | MAC21            | 75,060                          | 68,680                               | 100,000                        |                          |                          |                                        |  |
| 1020 x 1080 move         |                  |                                 |                                      |                                |                          |                          |                                        |  |
| 1920 X 1000 При<br>60 Го | 1920 x 1080_60   | 60                              | 67,5                                 | 148,5                          |                          | V                        | V                                      |  |
| оотц                     | 1020 x 1200 60   | <u> </u>                        |                                      |                                |                          |                          |                                        |  |
| 1920 x 1200              |                  | 59,950                          | 74,038                               | 154,0000                       |                          | V                        | V                                      |  |
|                          |                  |                                 |                                      | 1                              |                          |                          |                                        |  |

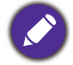

Режимы, приведенные выше, могут не поддерживаться вследствие ограничений файла EDID или графической карты VGA. Возможно, некоторые режимы будет невозможно выбрать.

# Поддерживается синхронизация для входа HDMI (HDCP)

#### • Синхронизация с ПК

|                          |                                    |                                 |                                      |                              | Поддерживаемый формат 3D |                          |                                        |
|--------------------------|------------------------------------|---------------------------------|--------------------------------------|------------------------------|--------------------------|--------------------------|----------------------------------------|
| Разрешение               | Режим                              | Частота по<br>вертикали<br>(Гц) | Частота по<br>горизон-<br>тали (кГц) | Частота<br>пикселей<br>(МГц) | Черед.<br>кадров         | Верх-<br>нее/ниж-<br>нее | Горизон-<br>тальная<br>стерео-<br>пара |
|                          | VGA_60                             | 59,940                          | 31,469                               | 25,175                       | V                        | V                        | V                                      |
| 640 x 480                | VGA_72                             | 72,809                          | 37,861                               | 31,500                       |                          |                          |                                        |
| 040 × 400                | VGA_75                             | 75,000                          | 37,500                               | 31,500                       |                          |                          |                                        |
|                          | VGA_85                             | 85,008                          | 43,269                               | 36,000                       |                          |                          |                                        |
| 720 x 400                | 720 x 400_70                       | 70,087                          | 31,469                               | 28,3221                      |                          |                          |                                        |
|                          | SVGA_60                            | 60,317                          | 37,879                               | 40,000                       | V                        | V                        | V                                      |
|                          | SVGA_72                            | 72,188                          | 48,077                               | 50,000                       |                          |                          |                                        |
| 800 x 600                | SVGA_75                            | 75,000                          | 46,875                               | 49,500                       |                          |                          |                                        |
| 000 x 000                | SVGA_85                            | 85,061                          | 53,674                               | 56,250                       |                          |                          |                                        |
|                          | SVGA_120<br>(снижение помех)       | 119,854                         | 77,425                               | 83,000                       | V                        |                          |                                        |
|                          | XGA 60                             | 60,004                          | 48,363                               | 65,000                       | V                        | V                        | V                                      |
|                          | XGA 70                             | 70,069                          | 56,476                               | 75,000                       |                          |                          |                                        |
| 4004 700                 | XGA 75                             | 75,029                          | 60,023                               | 78,750                       |                          |                          |                                        |
| 1024 X 768               | XGA 85                             | 84,997                          | 68,667                               | 94,500                       |                          |                          | -                                      |
|                          | XGA 120                            | 110.000                         | 07.554                               |                              | N/                       |                          | -                                      |
|                          | (снижение помех)                   | 119,989                         | 97,551                               | 115,5                        | V                        |                          |                                        |
| 1152 x 864               | 1152 x 864_75                      | 75                              | 67,5                                 | 108                          |                          |                          |                                        |
|                          | Синхронизация                      |                                 |                                      |                              |                          |                          |                                        |
| 1024 х 576 при           | BenQ и                             | 60.00                           | 35 820                               | 46.006                       |                          |                          |                                        |
| 60 Гц                    | портативного                       | 00,00                           | 55,020                               | 40,990                       |                          |                          |                                        |
|                          | компьютера                         |                                 |                                      |                              |                          |                          |                                        |
|                          | Синхронизация                      |                                 |                                      |                              |                          |                          |                                        |
| 1024 х 600 при 65        | BenQ и                             | 64 995                          | 41 467                               | 51 419                       |                          |                          |                                        |
| Гц                       | портативного                       | 04,000                          | +1,+07                               | 01,110                       |                          |                          |                                        |
|                          | компьютера                         |                                 |                                      |                              |                          |                          |                                        |
| 1280 x 720               | 1280 x 720_60                      | 60                              | 45,000                               | 74,250                       | V                        | V                        | V                                      |
| 1280 x 768               | 1280 x 768_60                      | 59,870                          | 47,776                               | 79,5                         | V                        | V                        | V                                      |
|                          | WXGA_60                            | 59,810                          | 49,702                               | 83,500                       | V                        | V                        | V                                      |
|                          | WXGA_75                            | 74,934                          | 62,795                               | 106,500                      |                          |                          |                                        |
| 1280 x 800               | WXGA_85                            | 84,880                          | 71,554                               | 122,500                      |                          |                          |                                        |
|                          | WXGA_120                           | 119.909                         | 101.563                              | 146.25                       | V                        |                          |                                        |
|                          | (снижение помех)                   |                                 | 00.001                               | 400.000                      |                          |                          |                                        |
| 4000 4004                | SXGA_60                            | 60,020                          | 63,981                               | 108,000                      |                          | V                        | V                                      |
| 1280 X 1024              | SXGA_75                            | 75,025                          | 79,976                               | 135,000                      |                          |                          | -                                      |
|                          | SXGA_85                            | 85,024                          | 91,146                               | 157,500                      |                          | V                        | N/                                     |
| 1280 x 960               | 1280 X 960_60                      | 60,000                          | 60,000                               | 108                          |                          | V                        | V                                      |
| 1260 x 769               | 1280 X 900_85                      | 85,002                          | 85,938                               | 148,500                      |                          | V                        | N/                                     |
| 1300 X 700               | 1300 X 706_00                      | 50.887                          | 47,71Z                               | 106 500                      |                          | V                        | V                                      |
| 1440 X 900               |                                    | 59,007                          | 55,955                               | 100,500                      |                          | V                        | V                                      |
| 1400 x 1050              |                                    | 59,978<br>60,000                | 75.000                               | 121,750                      |                          | V                        | V                                      |
| 1680 x 1050              | 1680 x 1050 60                     | 50,000                          | 65 200                               | 146 250                      |                          | V                        | V                                      |
| 640 x 480 mpia 67 Fu     | MAC13                              | 66 667                          | 35,000                               | 30.240                       |                          | v                        | v                                      |
| 832 х 624 при 07 Гц      | MAC16                              | 74 546                          | <u> </u>                             | 57 280                       |                          |                          |                                        |
| 1024 х 768 при<br>75 Ги  | MAC19                              | 75,020                          | 60,241                               | 80,000                       |                          |                          |                                        |
| 1152 х 870 при<br>75 Гц  | MAC21                              | 75,06                           | 68,68                                | 100,00                       |                          |                          |                                        |
| 1920 х 1080 при<br>60 Гц | 1920 x 1080_60                     | 60                              | 67,5                                 | 148,5                        |                          | V                        | V                                      |
| 1920 x 1200              | 1920 x 1200_60<br>(снижение помех) | 59,950                          | 74,038                               | 154,0000                     |                          | V                        | V                                      |

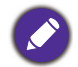

Режимы, приведенные выше, могут не поддерживаться вследствие ограничений файла EDID или графической карты VGA. Возможно, некоторые режимы будет невозможно выбрать.

# • Синхронизации видео

|                    |                 |                                 |                                    |                              | Поддерживаемый формат 3D |                         |                          |                                        |
|--------------------|-----------------|---------------------------------|------------------------------------|------------------------------|--------------------------|-------------------------|--------------------------|----------------------------------------|
| Синхро-<br>низация | Разреше-<br>ние | Частота по<br>вертикали<br>(Гц) | Частота по<br>горизонтали<br>(кГц) | Частота<br>пикселей<br>(МГц) | Черед.<br>кадров         | Упа-<br>ковка<br>кадров | Верх-<br>нее/ниж-<br>нее | Горизон-<br>тальная<br>стерео-<br>пара |
| 480i               | 720 x 480       | 59,94                           | 15,73                              | 27                           | V                        |                         |                          |                                        |
| 480p               | 720 x 480       | 59,94                           | 31,47                              | 27                           | V                        |                         |                          |                                        |
| 576i               | 720 x 576       | 50                              | 15,63                              | 27                           |                          |                         |                          |                                        |
| 576p               | 720 x 576       | 50                              | 31,25                              | 27                           |                          |                         |                          |                                        |
| 720/50p            | 1280 x 720      | 50                              | 37,5                               | 74,25                        |                          | V                       | V                        | V                                      |
| 720/60p            | 1280 x 720      | 60                              | 45,00                              | 74,25                        | V                        | V                       | V                        | V                                      |
| 1080/24P           | 1920 x 1080     | 24                              | 27                                 | 74,25                        |                          | V                       | V                        | V                                      |
| 1080/25P           | 1920 x 1080     | 25                              | 28,13                              | 74,25                        |                          |                         |                          |                                        |
| 1080/30P           | 1920 x 1080     | 30                              | 33,75                              | 74,25                        |                          |                         |                          |                                        |
| 1080/50i           | 1920 x 1080     | 50                              | 28,13                              | 74,25                        |                          |                         |                          | V                                      |
| 1080/60i           | 1920 x 1080     | 60                              | 33,75                              | 74,25                        |                          |                         |                          | V                                      |
| 1080/50P           | 1920 x 1080     | 50                              | 56,25                              | 148,5                        |                          |                         | V                        | V                                      |
| 1080/60P           | 1920 x 1080     | 60                              | 67,5                               | 148,5                        |                          |                         | V                        | V                                      |

# Поддерживаемые режимы синхронизации для входа HDBaseT

# • Синхронизация с ПК

|                          |                                                       |                                 |                                      |                              | Поддерживаемый формат 3D |                          |                                        |  |
|--------------------------|-------------------------------------------------------|---------------------------------|--------------------------------------|------------------------------|--------------------------|--------------------------|----------------------------------------|--|
| Разрешение               | Режим                                                 | Частота по<br>вертикали<br>(Гц) | Частота по<br>горизон-<br>тали (кГц) | Частота<br>пикселей<br>(МГц) | Черед.<br>кадров         | Верх-<br>нее/ниж-<br>нее | Горизон-<br>тальная<br>стерео-<br>пара |  |
|                          | VGA_60                                                | 59,940                          | 31,469                               | 25,175                       | V                        | V                        | V                                      |  |
| 640 x 480                | VGA_72                                                | 72,809                          | 37,861                               | 31,500                       |                          |                          |                                        |  |
| 040 × 400                | VGA_75                                                | 75,000                          | 37,500                               | 31,500                       |                          |                          |                                        |  |
|                          | VGA_85                                                | 85,008                          | 43,269                               | 36,000                       |                          |                          |                                        |  |
| 720 x 400                | 720 x 400_70                                          | 70,087                          | 31,469                               | 28,3221                      |                          |                          |                                        |  |
|                          | SVGA_60                                               | 60,317                          | 37,879                               | 40,000                       | V                        | V                        | V                                      |  |
|                          | SVGA_72                                               | 72,188                          | 48,077                               | 50,000                       |                          |                          |                                        |  |
| 800 x 600                | SVGA_75                                               | 75,000                          | 46,875                               | 49,500                       |                          |                          |                                        |  |
| 000 x 000                | SVGA_85                                               | 85,061                          | 53,674                               | 56,250                       |                          |                          |                                        |  |
|                          | SVGA_120<br>(снижение помех)                          | 119,854                         | 77,425                               | 83,000                       | V                        |                          |                                        |  |
|                          | XGA_60                                                | 60,004                          | 48,363                               | 65,000                       | V                        | V                        | V                                      |  |
|                          | XGA_70                                                | 70,069                          | 56,476                               | 75,000                       |                          |                          |                                        |  |
| 1024 x 768               | XGA_75                                                | 75,029                          | 60,023                               | 78,750                       |                          |                          |                                        |  |
| 1024 x 700               | XGA_85                                                | 84,997                          | 68,667                               | 94,500                       |                          |                          |                                        |  |
|                          | (снижение помех)                                      | 119,989                         | 97,551                               | 115,5                        | V                        |                          |                                        |  |
| 1152 x 864               | 1152 x 864_75                                         | 75                              | 67,5                                 | 108                          |                          |                          |                                        |  |
| 1024 x 576 при<br>60 Гц  | Синхронизация<br>BenQ<br>и портативного<br>компьютера | 60,00                           | 35,820                               | 46,996                       |                          |                          |                                        |  |
| 1024 x 600 при 65<br>Гц  | Синхронизация<br>BenQ<br>и портативного<br>компьютера | 64,995                          | 41,467                               | 51,419                       |                          |                          |                                        |  |
| 1280 x 720               | 1280 x 720_60                                         | 60                              | 45,000                               | 74,250                       | V                        | V                        | V                                      |  |
| 1280 x 768               | 1280 x 768_60                                         | 59,870                          | 47,776                               | 79,5                         | V                        | V                        | V                                      |  |
|                          | WXGA_60                                               | 59,810                          | 49,702                               | 83,500                       | V                        | V                        | V                                      |  |
|                          | WXGA_75                                               | 74,934                          | 62,795                               | 106,500                      |                          |                          |                                        |  |
| 1280 x 800               | WXGA_85                                               | 84,880                          | 71,554                               | 122,500                      |                          |                          |                                        |  |
|                          | WXGA_120<br>(снижение помех)                          | 119,909                         | 101,563                              | 146,25                       | V                        |                          |                                        |  |
|                          | SXGA_60                                               | 60,020                          | 63,981                               | 108,000                      |                          | V                        | V                                      |  |
| 1280 x 1024              | SXGA_75                                               | 75,025                          | 79,976                               | 135,000                      |                          |                          |                                        |  |
|                          | SXGA_85                                               | 85,024                          | 91,146                               | 157,500                      |                          |                          |                                        |  |
| 1280 x 960               | 1280 x 960_60                                         | 60,000                          | 60,000                               | 108                          |                          | V                        | V                                      |  |
| 1200 × 300               | 1280 x 960_85                                         | 85,002                          | 85,938                               | 148,500                      |                          |                          |                                        |  |
| 1360 x 768               | 1360 x 768_60                                         | 60,015                          | 47,712                               | 85,500                       |                          | V                        | V                                      |  |
| 1440 x 900               | WXGA+_60                                              | 59,887                          | 55,935                               | 106,500                      |                          | V                        | V                                      |  |
| 1400 x 1050              | SXGA+_60                                              | 59,978                          | 65,317                               | 121,750                      |                          | V                        | V                                      |  |
| 1600 x 1200              | UXGA                                                  | 60,000                          | 75,000                               | 162,000                      |                          | V                        | V                                      |  |
| 1680 x 1050              | 1680 x 1050_60                                        | 59,954                          | 65,290                               | 146,250                      |                          | V                        | V                                      |  |
| 640 х 480 при 67 Гц      | MAC13                                                 | 66,667                          | 35,000                               | 30,240                       |                          |                          |                                        |  |
| 832 х 624 при 75 Гц      | MAC16                                                 | 74,546                          | 49,722                               | 57,280                       |                          |                          |                                        |  |
| 1024 x 768 при<br>75 Гц  | MAC19                                                 | 75,020                          | 60,241                               | 80,000                       |                          |                          |                                        |  |
| 1152 x 870 при<br>75 Гц  | MAC21                                                 | 75,06                           | 68,68                                | 100,00                       |                          |                          |                                        |  |
| 1920 x 1080 при<br>60 Гц | 1920 x 1080_60                                        | 60                              | 67,5                                 | 148,5                        |                          | V                        | V                                      |  |
| 1920 x 1200              | 1920 x 1200_60<br>(снижение помех)                    | 59,950                          | 74,038                               | 154,0000                     |                          | V                        | V                                      |  |

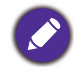

Режимы, приведенные выше, могут не поддерживаться вследствие ограничений файла EDID или графической карты VGA. Возможно, некоторые режимы будет невозможно выбрать.

# • Синхронизации видео

|                    |                 |                                 |                                    |                              | Поддерживаемый формат 3D |                         |                          |                                        |
|--------------------|-----------------|---------------------------------|------------------------------------|------------------------------|--------------------------|-------------------------|--------------------------|----------------------------------------|
| Синхро-<br>низация | Разреше-<br>ние | Частота по<br>вертикали<br>(Гц) | Частота по<br>горизонтали<br>(кГц) | Частота<br>пикселей<br>(МГц) | Черед.<br>кадров         | Упа-<br>ковка<br>кадров | Верх-<br>нее/ниж-<br>нее | Горизон-<br>тальная<br>стерео-<br>пара |
| 480i               | 720 x 480       | 59,94                           | 15,73                              | 27                           | V                        |                         |                          |                                        |
| 480p               | 720 x 480       | 59,94                           | 31,47                              | 27                           | V                        |                         |                          |                                        |
| 576i               | 720 x 576       | 50                              | 15,63                              | 27                           |                          |                         |                          |                                        |
| 576p               | 720 x 576       | 50                              | 31,25                              | 27                           |                          |                         |                          |                                        |
| 720/50p            | 1280 x 720      | 50                              | 37,5                               | 74,25                        |                          | V                       | V                        | V                                      |
| 720/60p            | 1280 x 720      | 60                              | 45,00                              | 74,25                        | V                        | V                       | V                        | V                                      |
| 1080/24P           | 1920 x 1080     | 24                              | 27                                 | 74,25                        |                          | V                       | V                        | V                                      |
| 1080/25P           | 1920 x 1080     | 25                              | 28,13                              | 74,25                        |                          |                         |                          |                                        |
| 1080/30P           | 1920 x 1080     | 30                              | 33,75                              | 74,25                        |                          |                         |                          |                                        |
| 1080/50i           | 1920 x 1080     | 50                              | 28,13                              | 74,25                        |                          |                         |                          | V                                      |
| 1080/60i           | 1920 x 1080     | 60                              | 33,75                              | 74,25                        |                          |                         |                          | V                                      |
| 1080/50P           | 1920 x 1080     | 50                              | 56,25                              | 148,5                        |                          |                         | V                        | V                                      |
| 1080/60P           | 1920 x 1080     | 60                              | 67,5                               | 148,5                        |                          |                         | V                        | V                                      |

# Поддерживаемые режимы синхронизации для входов Video и S-Video

| Видеорежим | Частота по горизон-<br>тали (кГц) | Частота по верти-<br>кали (Гц) | Несущая частота<br>цвета (МГц) | Поддерживаемый<br>формат 3D<br>Черед. кадров |
|------------|-----------------------------------|--------------------------------|--------------------------------|----------------------------------------------|
| NTSC       | 15,73                             | 60                             | 3,58                           | V                                            |
| PAL        | 15,63                             | 50                             | 4,43                           |                                              |
| SECAM      | 15,63                             | 50                             | 4,25 или 4,41                  |                                              |
| PAL-M      | 15,73                             | 60                             | 3,58                           |                                              |
| PAL-N      | 15,63                             | 50                             | 3,58                           |                                              |
| PAL-60     | 15,73                             | 60                             | 4,43                           |                                              |
| NTSC4.43   | 15,73                             | 60                             | 4,43                           |                                              |

# Команды RS232

# Распределение контактов RS232

| N⁰ | Послед.    | N⁰ |
|----|------------|----|
| 1  | NC         | 6  |
| 2  | RX         | 7  |
| 3  | ТХ         | 8  |
| 4  | NC         | 9  |
| 5  | Заземление |    |

| N⁰ | Послед. |
|----|---------|
| 6  | NC      |
| 7  | RTSZ    |
| 8  | CTSZ    |
| 9  | NC      |
|    |         |

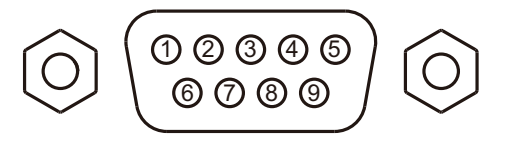

| Функция                  | Іип    | Эксплуатация                       | ASCII                               |  |
|--------------------------|--------|------------------------------------|-------------------------------------|--|
| Питание                  | Запись | Включение питания                  | <cr>*pow=on#<cr></cr></cr>          |  |
|                          | Запись | Отключение питания                 | <cr>*pow=off#<cr></cr></cr>         |  |
|                          | Чтение | Состояние питания                  | <cr>*pow=?#<cr></cr></cr>           |  |
|                          | Запись | COMPUTER/YPbPr                     | <cr>*sour=RGB#<cr></cr></cr>        |  |
|                          | Запись | HDMI                               | <cr>*sour=hdmi#<cr></cr></cr>       |  |
|                          | Запись | HDMI 2                             | <cr>*sour=hdmi2#<cr></cr></cr>      |  |
|                          | Запись | HDMI 3                             | <cr>*sour=hdmi3#<cr></cr></cr>      |  |
| BBIOOP NOTO INVIKA       | Запись | Композитный                        | <cr>*sour=vid#<cr></cr></cr>        |  |
|                          | Запись | S-Video                            | <cr>*sour=svid#<cr></cr></cr>       |  |
|                          | Запись | HDBaseT                            | <cr>*sour=hdbaset#<cr></cr></cr>    |  |
|                          | Чтение | Текущий источник                   | <cr>*sour=?#<cr></cr></cr>          |  |
|                          | Запись | Отключение звука                   | <cr>*mute=on#<cr></cr></cr>         |  |
|                          | Запись | Включение звука                    | <cr>*mute=off#<cr></cr></cr>        |  |
|                          | Чтение | Состояние отключения звука         | <cr>*mute=?#<cr></cr></cr>          |  |
| Управление звуком        | Запись | Громкость +                        | <cr>*vol=+#<cr></cr></cr>           |  |
|                          | Запись | Громкость -                        | <cr>*vol=-#<cr></cr></cr>           |  |
|                          | Запись | Уровень громкости для пользователя | <cr>*vol=value#<cr></cr></cr>       |  |
|                          | Чтение | Состояние громкости                | <cr>*vol=?#<cr></cr></cr>           |  |
|                          | Запись | Транзитная передача звука выкл.    | <cr>*audiosour=off#<cr></cr></cr>   |  |
|                          | Запись | Аудио-компьютер1                   | <cr>*audiosour=RGB#<cr></cr></cr>   |  |
| A                        | Запись | Аудио-видео/S-Video                | <cr>*audiosour=vid#<cr></cr></cr>   |  |
| Аудио<br>выбор источника | Запись | Аудио-HDMI                         | <cr>*audiosour=hdmi#<cr></cr></cr>  |  |
| blicop viero mvika       | Запись | Аудио-HDMI2                        | <cr>*audiosour=hdmi2#<cr></cr></cr> |  |
|                          | Запись | Аудио-HDMI3                        | <cr>*audiosour=hdmi3#<cr></cr></cr> |  |
|                          | Чтение | Состояние передачи звука           | <cr>*audiosour=?#<cr></cr></cr>     |  |
|                          | Запись | Презентация                        | <cr>*appmod=preset#<cr></cr></cr>   |  |
|                          | Запись | sRGB                               | <cr>*appmod=srgb#<cr></cr></cr>     |  |
|                          | Запись | Ярко                               | <cr>*appmod=bright#<cr></cr></cr>   |  |
|                          | Запись | DICOM                              | <cr>*appmod=dicom#<cr></cr></cr>    |  |
| Режим изображения        | Запись | Насыщенный                         | <cr>*appmod=vivid#<cr></cr></cr>    |  |
|                          | Запись | Пользовательский 1                 | <cr>*appmod=user1#<cr></cr></cr>    |  |
|                          | Запись | Пользовательский 2                 | <cr>*appmod=user2#<cr></cr></cr>    |  |
|                          | Запись | 3D                                 | <cr>*appmod=threed#<cr></cr></cr>   |  |
|                          | Чтение | Режим изображения                  | <cr>*appmod=?#<cr></cr></cr>        |  |

| Функция               | Тип    | Эксплуатация                         | ASCII                               |  |
|-----------------------|--------|--------------------------------------|-------------------------------------|--|
|                       | Запись | Контрастность +                      | <cr>*con=+#<cr></cr></cr>           |  |
|                       | Запись | Контрастность -                      | <cr>*con=-#<cr></cr></cr>           |  |
|                       | Чтение | Значение контрастности               | <cr>*con=?#<cr></cr></cr>           |  |
|                       | Запись | Яркость +                            | <cr>*bri=+#<cr></cr></cr>           |  |
|                       | Запись | Яркость -                            | <cr>*bri=-#<cr></cr></cr>           |  |
|                       | Чтение | Значение яркости                     | <cr>*bri=?#<cr></cr></cr>           |  |
|                       | Запись | Цвет +                               | <cr>*color=+#<cr></cr></cr>         |  |
|                       | Запись | Цвет -                               | <cr>*color=-#<cr></cr></cr>         |  |
|                       | Чтение | Значение цвета                       | <cr>*color=?#<cr></cr></cr>         |  |
|                       | Запись | Резкость +                           | <cr>*sharp=+#<cr></cr></cr>         |  |
|                       | Запись | Резкость -                           | <cr>*sharp=-#<cr></cr></cr>         |  |
| Наотройка             | Чтение | Значение резкости                    | <cr>*sharp=?#<cr></cr></cr>         |  |
| пастроика изображения | Запись | Температура цвета - тепл.            | <cr>*ct=warm#<cr></cr></cr>         |  |
|                       | Запись | Температура цвета - норм.            | <cr>*ct=normal#<cr></cr></cr>       |  |
|                       | Запись | Температура цвета - холодн.          | <cr>*ct=cool#<cr></cr></cr>         |  |
|                       | Чтение | Состояние температуры цвета          | <cr>*ct=?#<cr></cr></cr>            |  |
|                       | Запись | Формат 4:3                           | <cr>*asp=4:3#<cr></cr></cr>         |  |
|                       | Запись | Формат 16:9                          | <cr>*asp=16:9#<cr></cr></cr>        |  |
|                       | Запись | Формат 16:10                         | <cr>*asp=16:10#<cr></cr></cr>       |  |
|                       | Запись | Автоматический формат                | <cr>*asp=AUTO#<cr></cr></cr>        |  |
|                       | Запись | Реальный формат                      | <cr>*asp=REAL#<cr></cr></cr>        |  |
|                       | Чтение | Состояние формата                    | <cr>*asp=?#<cr></cr></cr>           |  |
|                       | Запись | Цифровое увеличение                  | <cr>*zoomI#<cr></cr></cr>           |  |
|                       | Запись | Цифровое уменьшение                  | <cr>*zoomO#<cr></cr></cr>           |  |
|                       | Запись | Авто                                 | <cr>*auto#<cr></cr></cr>            |  |
|                       | Запись | Чистый цвет вкл.                     | <cr>*BC=on#<cr></cr></cr>           |  |
| Brilliant Color       | Запись | Чистый цвет выкл.                    | <cr>*BC=off#<cr></cr></cr>          |  |
|                       | Чтение | Состояние чистого цвета              | <cr>*BC=?#<cr></cr></cr>            |  |
|                       | Запись | Положение проектора - спереди на     | <cr>*pp=FT#<cr></cr></cr>           |  |
|                       | Запись | Положение проектора - сзади на столе | <cr>*pp=RE#<cr></cr></cr>           |  |
|                       | Запись | Положение проектора - сзади на       | <cr>*pp=RC#<cr></cr></cr>           |  |
|                       | Запись | Положение проектора - спереди на     | <cr>*pp=FC#<cr></cr></cr>           |  |
|                       | Запись | Быстрый автопоиск                    | <cr>*QAS=on#<cr></cr></cr>          |  |
|                       | Запись | Быстрый автопоиск                    | <cr>*QAS=off#<cr></cr></cr>         |  |
|                       | Чтение | Состояние быстрого автопоиска        | <cr>*QAS=?#<cr></cr></cr>           |  |
|                       | Чтение | Состояние положения проектора        | <cr>*pp=?#<cr></cr></cr>            |  |
|                       | Запись | Прямое включение питания - вкл.      | <cr>*directpower=on#<cr></cr></cr>  |  |
| Настройки рабочего    | Запись | Прямое включение питания - выкл.     | <cr>*directpower=off#<cr></cr></cr> |  |
| режима                | Чтение | Состояние прямого включения          | <cr>*directpower=?#<cr></cr></cr>   |  |
|                       | Запись | Вкл. пит. при обнаруж. сигнала вкл.  | <cr>*autopower=on#<cr></cr></cr>    |  |
|                       | Запись | Вкл. пит. при обнаруж. сигнала выкл. | <cr>*autopower=off#<cr></cr></cr>   |  |
|                       | Чтение | Вкл. пит. при обнар. сигнала - сост. | <cr>*autopower=?#<cr></cr></cr>     |  |
|                       | Запись | Настройки реж. ожид сеть вкл.        | <cr>*standbynet=on#<cr></cr></cr>   |  |
|                       | Запись | Настройки реж. ожид сеть выкл.       | <cr>*standbynet=off#<cr></cr></cr>  |  |
|                       | Чтение | Настройки реж. ожид состояние сети   | <cr>*standbynet=?#<cr></cr></cr>    |  |
|                       | Запись | Настройки реж. ожид. выход монитора  | <cr>*standbymnt=on#<cr></cr></cr>   |  |
|                       | Запись | Настройки реж. ожид. выход монитора  | <cr>*standbymnt=off#<cr></cr></cr>  |  |
|                       | Чтение | Состояние настроек реж. ожид.        | <cr>*standbymnt=?#<cr></cr></cr>    |  |

| Функция             | Тип    | Эксплуатация                        | ASCII                                |  |
|---------------------|--------|-------------------------------------|--------------------------------------|--|
|                     | Запись | 9600                                | <cr>*baud=9600#<cr></cr></cr>        |  |
|                     | Запись | 14400                               | <cr>*baud=14400#<cr></cr></cr>       |  |
| Скорость прд. (бод) | Запись | 19200                               | <cr>*baud=19200#<cr></cr></cr>       |  |
|                     | Запись | 38400                               | <cr>*baud=38400#<cr></cr></cr>       |  |
|                     | Запись | 57600                               | <cr>*baud=57600#<cr></cr></cr>       |  |
|                     | Запись | 115200                              | <cr>*baud=115200#<cr></cr></cr>      |  |
|                     | Чтение | Текущая скорость прд. (бод)         | <cr>*baud=?#<cr></cr></cr>           |  |
|                     | Чтение | Часы лампы                          | <cr>*Itim=?#<cr></cr></cr>           |  |
|                     | Запись | Режим Обычный                       | <cr>*lampm=Inor#<cr></cr></cr>       |  |
|                     | Запись | Эко режим                           | <cr>*lampm=eco#<cr></cr></cr>        |  |
|                     | Запись | Реж. затемн.                        | <cr>*lampm=dimming#<cr></cr></cr>    |  |
| управление ламной   | Запись | Пользов. реж.                       | <cr>*lampm=custom#<cr></cr></cr>     |  |
|                     | Запись | Уровень света для пользов. реж.     | <cr>*lampcustom=value#<cr></cr></cr> |  |
|                     | Чтение | Состояние уровня света для пользов. | <cr>*lampcustom=?#<cr></cr></cr>     |  |
|                     | Чтение | Состояние режима лампы              | <cr>*lampm=?#<cr></cr></cr>          |  |
|                     | Чтение | Наименование модели                 | <cr>*modelname=?#<cr></cr></cr>      |  |
|                     | Запись | Включение пустого экрана            | <cr>*blank=on#<cr></cr></cr>         |  |
|                     | Запись | Отключение пустого экрана           | <cr>*blank=off#<cr></cr></cr>        |  |
|                     | Чтение | Состояние пустого экрана            | <cr>*blank=?#<cr></cr></cr>          |  |
|                     | Запись | Включение стоп-кадра                | <cr>*freeze=on#<cr></cr></cr>        |  |
|                     | Запись | Отключение стоп-кадра               | <cr>*freeze=off#<cr></cr></cr>       |  |
|                     | Чтение | Состояние стоп-кадра                | <cr>*freeze=?#<cr></cr></cr>         |  |
|                     | Запись | Включение меню                      | <cr>*menu=on#<cr></cr></cr>          |  |
|                     | Запись | Выключение меню                     | <cr>*menu=off#<cr></cr></cr>         |  |
|                     | Запись | Вверх                               | <cr>*up#<cr></cr></cr>               |  |
|                     | Запись | Вниз                                | <cr>*down#<cr></cr></cr>             |  |
|                     | Запись | Вправо                              | <cr>*right#<cr></cr></cr>            |  |
|                     | Запись | Влево                               | <cr>*left#<cr></cr></cr>             |  |
|                     | Запись | Ввод                                | <cr>*enter#<cr></cr></cr>            |  |
|                     | Запись | Выкл. функции "Синхр. 3D"           | <cr>*3d=off#<cr></cr></cr>           |  |
|                     | Запись | 3D авто                             | <cr>*3d=auto#<cr></cr></cr>          |  |
| Разное              | Запись | 3D синх. верх./нижн.                | <cr>*3d=tb#<cr></cr></cr>            |  |
|                     | Запись | 3D синх. черед. кадров              | <cr>*3d=fs#<cr></cr></cr>            |  |
|                     | Запись | 3D упаковка кадров                  | <cr>*3d=fp#<cr></cr></cr>            |  |
|                     | Запись | 3D горизонтальная стереопара        | <cr>*3d=sbs#<cr></cr></cr>           |  |
|                     | Запись | 3D инвертер отключен                | <cr>*3d=da#<cr></cr></cr>            |  |
|                     | Запись | 3D инв.                             | <cr>*3d=iv#<cr></cr></cr>            |  |
|                     | Чтение | Статус синхр. 3D                    | <cr>*3d=?#<cr></cr></cr>             |  |
|                     | Запись | Удаленный приемник спереди+сзади    | <cr>*rr=fr#<cr></cr></cr>            |  |
|                     | Запись | Удаленный приемник спереди          | <cr>*rr=f#<cr></cr></cr>             |  |
|                     | Запись | Удаленный приемник сзади            | <cr>*rr=r#<cr></cr></cr>             |  |
|                     | Чтение | Состояние удаленного приемника      | <cr>*rr=?#<cr></cr></cr>             |  |
|                     | Запись | Обнаружение устройства АМХ - вкл.   | <cr>*amxdd=on#<cr></cr></cr>         |  |
|                     | Запись | Обнаружение устройства АМХ - выкл.  | <cr>*amxdd=off#<cr></cr></cr>        |  |
|                     | Чтение | Состояние обнаружения устройства    | <cr>*amxdd=?#<cr></cr></cr>          |  |
|                     | Чтение | МАС-адрес                           | <cr>*macaddr=?#<cr></cr></cr>        |  |
|                     | Запись | Режим большой высоты - вкл.         | <cr>*Highaltitude=on#<cr></cr></cr>  |  |
|                     | Запись | Режим большой высоты - выкл.        | <cr>*Highaltitude=off#<cr></cr></cr> |  |
|                     | Чтение | Состояние режима большой высоты     | <cr>*Highaltitude=?#<cr></cr></cr>   |  |